# ดู่มือการใช้งาน EA Resurrection

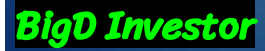

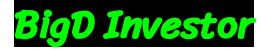

## สมัครบัญชีผ่าน Link

บัญชี Exness: <u>https://one.exness-track.com/a/tlo0glo0</u>

3

<u>หมายเหตุ:</u> EA ตัวนี้ทำการ back test ภายใต้สภาพแวดล้อมและข้อมูลของ Exness เพื่อปรับค่าให้เหมาะสมกับคู่เงินต่างๆ

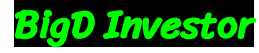

## กดปุ่ม 'ลงทะเบียน'

เปิดบัญชีเทรด

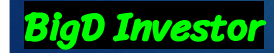

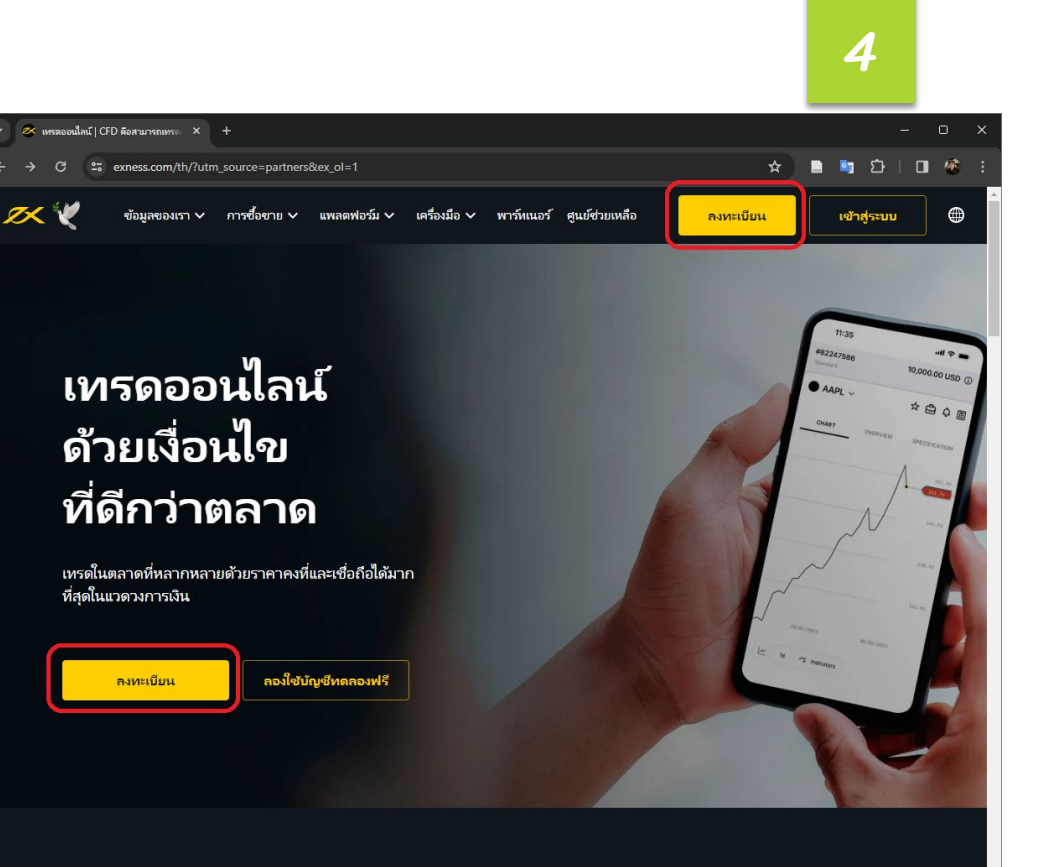

#### ถอนเงินได้ทันทีตลอด 24 ชั่วโมงทุกวัน

ดำเนินการถอนเงินในไม่กีวินาทีด้วยระบบอัตโนมัติ รวมทั้งในวันหยุดสุดสัปดาห์

- เลือกประเทศ <sup>1</sup>ไทย'
- กรอก email
- กรอก password
- copy รหัสพาร์ทเนอร์: tloOgloO นำไปกรอก

2

กดปุ่ม 'ดำเนินการ'

**BigD Investor** 

| มหรอองนี้คน์   CFD ล้องานารถแหระ X 🦉 ลหตภัย | u Emess X +                                                                                                    | - • ×       |
|---------------------------------------------|----------------------------------------------------------------------------------------------------|-------------|
| C 25 my.exness.com/accounts/sign-           | up?lng=th&_gl=1*8z01kk*_gcl_au*MTI1MDYzNjkxMC4xNzAxMTU4NDky*_ga*ODYzMzc4Mj 5                                                                                                    | 🗶 🖻 🖻 🖸 🖉 : |
| 📈 exness                                    | ายอทอนายคู เวกเธรร                                                                                                    | тн<br>⊕ тн  |
|                                             | ເຈົ້າສູ່ຮະນນ ເປັດບໍ່ມູອ                                                                                                    |             |
|                                             | ประเทศ / อุณาดทิตที่ขอยู่<br>Thailand (รายอาณาจักที่หย) V                                                                                                    |             |
|                                             | Sun<br>Øgmail.com                                                                                                    |             |
|                                             | əşləzinə.                                                                                                    |             |
|                                             | <ul> <li>X 8 - 15 ลักษุธ</li> <li>2</li> <li>2 ลักษุธกิจนอาทิมอนส์สาษาที่ที่แหน็ค้าอย่างน้อยหนึ่งด้า<br/>3 ค้าและอย่างน้อยหนึ่งด้า</li> <li>3 ลักษุธกิจสุขอย่างน้อยหนึ่งด้า</li> </ul> |             |
|                                             | รกัสหารัทแอร์ (ไม่ปังคับ)                                                                                                    |             |
|                                             | tio0glo0                                                                                                    |             |
|                                             | <ul> <li>รม/ติฉันประกาศและยินยันว่ามิได้เป็นพลเมืองหรือพักอาส่ขอขู่ใน<br/>สหรัฐอเมริกามพื่อวัตถุประสงค์ด้านกาษี</li> </ul>                                                             |             |
|                                             | ต่ำเนินการต่อ<br>อันมีอากประเทศโดนเกรียดนี้ อนกำจังออกมีแก่ม Finess ที่ได้สิ่งขนถายเส                                                                                                  |             |
|                                             | ทำกับสูงเคียน BVI FSC<br>เมืองสิทธิทักนี้เหมาะต่างสิทธิมนั้นว่าสุดก็ได้ต่านเกิดราบเข้าโรมสะของกับข้อมูกที่สามเต็น                                                                      | •           |

## เลือก 'บัญชีจริง'

เปิดบัญชีเทรด

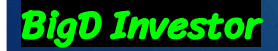

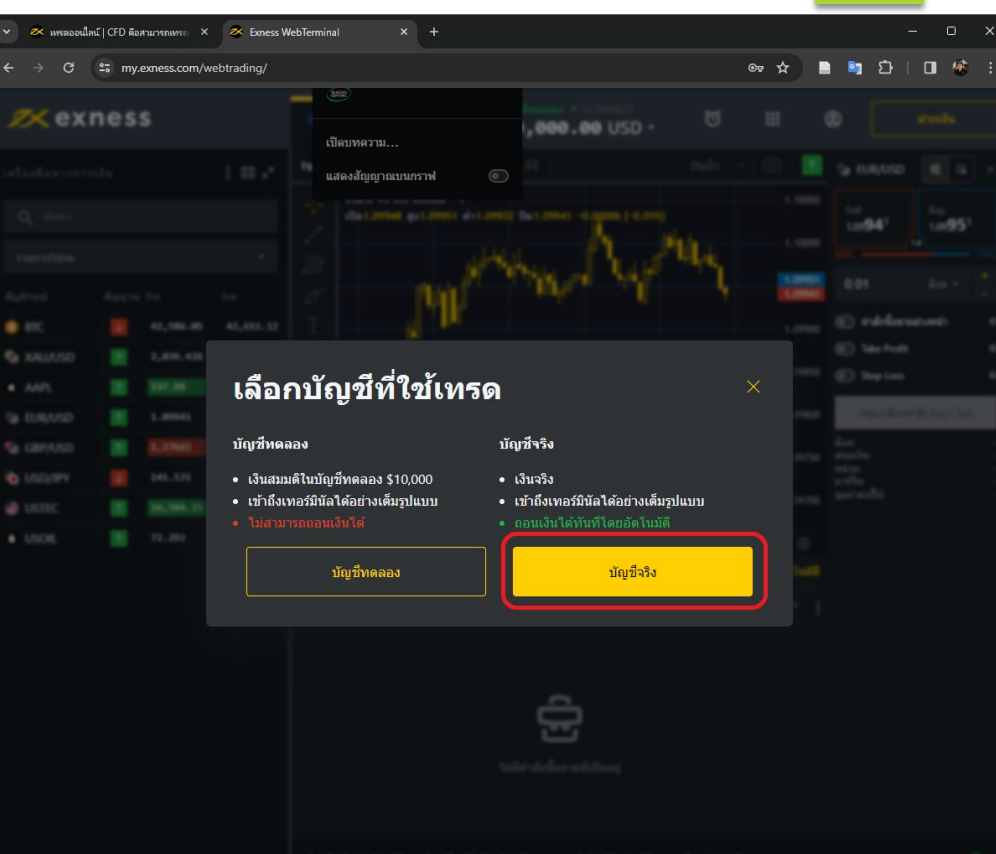

# เลือก 'บัญชีของฉัน' กดปุ่ม 'เปิดบัญชีใหม่'

เปิดบัญชีเทรด

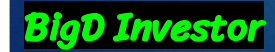

| C 😁 my.exn                                             | ess.com/pa/                                        |                       |            |       | C <sup>2</sup>           | * 1           | 🗈 🔤 S         | Ď   O | 1 |
|--------------------------------------------------------|----------------------------------------------------|-----------------------|------------|-------|--------------------------|---------------|---------------|-------|---|
| 📈 e                                                    | kness 💘                                            | C                     | 0.00 USD ~ | ⊕ ™ 🧿 |                          | ¢             | 0             |       |   |
| (Q) กว้                                                | สดีค่ะ กรอกรายละเอียดบัญชีของคุณเพื่อ              | ท่าการฝากเงินครั้งแรก |            | ଜ୍    | เพิ่มเติม <mark>ก</mark> | รอกโปรไฟส์ให  | ศัสรีจสมบูรณ์ |       |   |
| มัญชีของสัน<br>ปัญชีของสัน<br>ปากศิน                   | บัญชีของฉัน<br>บัญชีจริง บัญชีทดล                  | 04                    |            |       | Œ                        | ) ເປັດນໍ້ດູຈ່ | ช์โหม่        |       |   |
| <b>เ</b><br>กอนผิน<br>⊽                                | เรียงตาม ใหม่ที่สุด                                | ~                     |            |       |                          | ≣             | 88            |       |   |
| 🛥<br>ประวัติธุรกรรม<br>ញា<br>บทริเตราะห์               | <mark>มัญยิจริง</mark> MT5 Sta<br><b>0</b> .00 USD | ndard 145560146       |            |       |                          |               | :             |       |   |
| มี<br>ระบบตัดลอกกา<br>เหรดอัตโนมัติ<br>(Social trading | ร<br>()                                            | ч                     | 🖒 กอนผิน   |       | เทรต                     |               |               |       |   |
| маты<br>маты<br>Ф. Сол                                 |                                                    |                       |            |       |                          |               |               |       |   |

Ecness ปฏิบัติสามมาพรฐานสามแหลงกับของเริ่มผู่ที่แสด้างบิพาร์หนัน (Payment Card Industry Data Security Standard: PCI DSS) เพื่อขั้นสอเลามนใจอดกับและตามเป็นส่วนท้างองคุณ เราปาการพราจสอบทางอง โหว่มสอไการพงสระบาทานข้อกำหนด PCI DSS สำหรับสนุบรรกิจอองสายว่าสนในสมอ

และลากหรือเกี่ยวข้องกับธุรกรรมใดๆ ที่เกี่ยวกับ CFD

BiaD Investor

เลือก platform 'MT4' • • เลือกประเภทบัญชี 'Standard Cent' (บวา มือสุด) กดปุ่ม 'ดำเนินการต่อ'

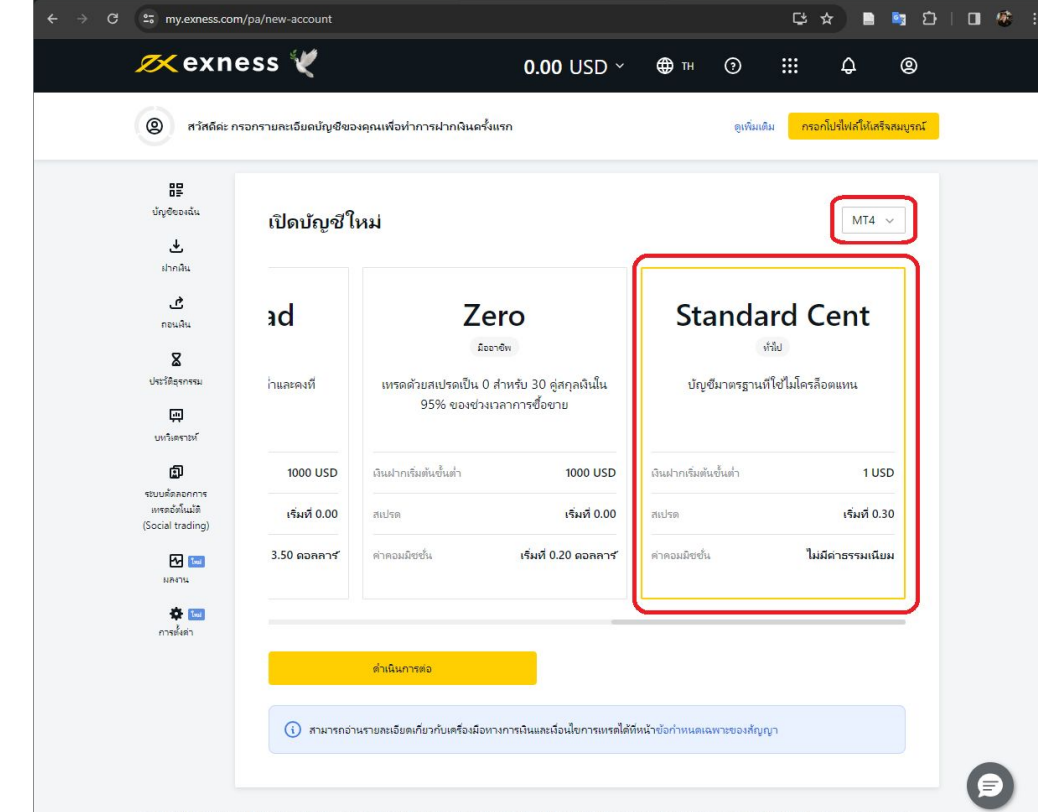

🗙 🧟 พื้นที่ส่วนบุคคลของ Exness

× M กล่องจดหมาย (1)

🛛 🖉 เทรตออนไลน์ | CFD คือสามารถเทรต 🗙 🛛 🜌 Exness WebTerminal

- เลือก leverage
   '1:2000'
- เลือกสกุลเงิน 'USC'
- กรอกชื่อเรียกบัญชี
- ตั้งรหัสผ่านสำหรับบัญชี
- กดปุ่ม 'เปิดบัญชี'

**BigD Investor** 

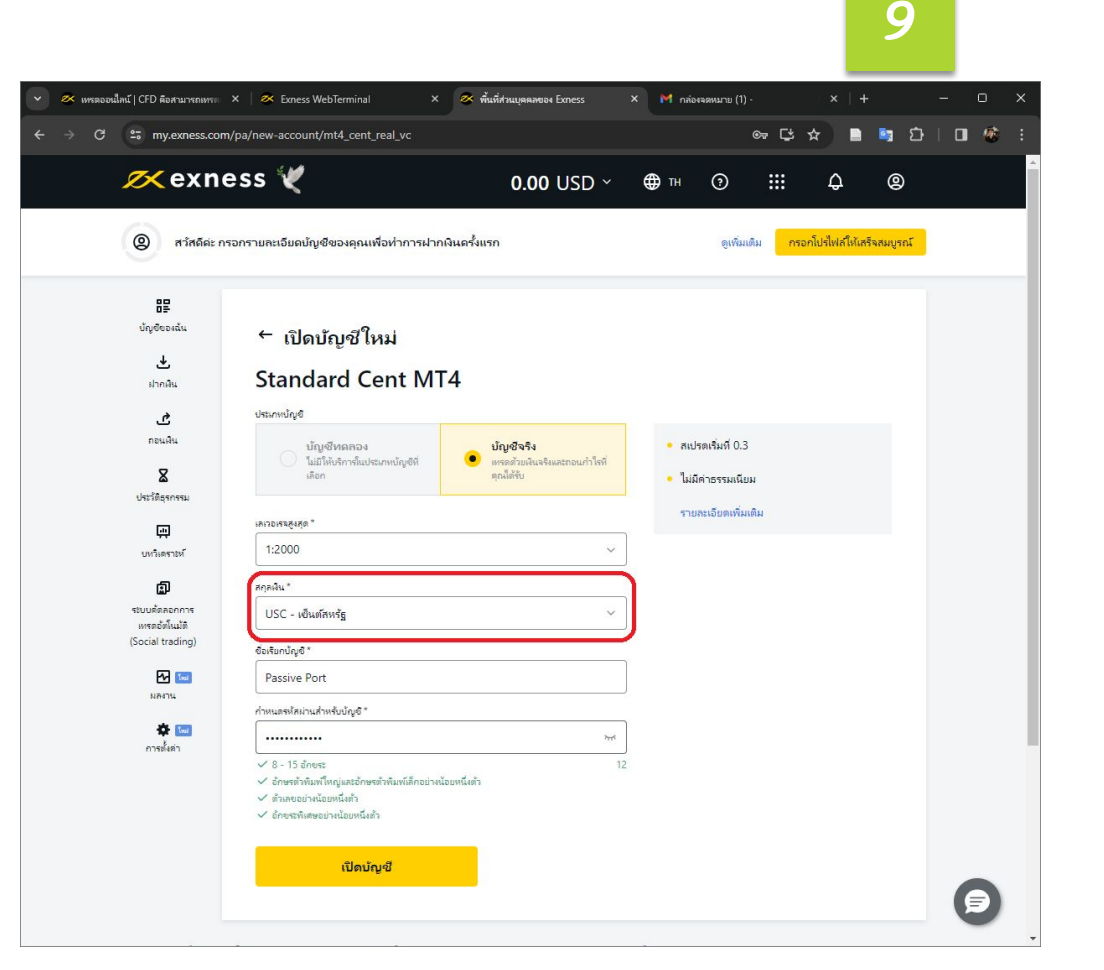

- ที่บัญชีใหม่ ให้กดปุ่มเมนู (3 จุด) • เลือก <del>'**้อมูลบัญชี**'</del>

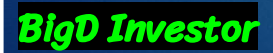

|                      |                                                                                                    |                                                      |                          |                            |       |                                                   |                                                 | _                     |            |   |  |
|----------------------|----------------------------------------------------------------------------------------------------|------------------------------------------------------|--------------------------|----------------------------|-------|---------------------------------------------------|-------------------------------------------------|-----------------------|------------|---|--|
| 쬳 แทรดออนใกน์   CFE  | ) คือสามารถเทระ X                                                                                                    | 🛛 🐼 Exness WebTerminal                               | × 💌                      | พื้นที่ส่วนบุคคลของ Exness | × M.n | ก่องจดหมาย (1)                                    |                                                 |                       |            | 0 |  |
| → C 🖘                | my.exness.com/pa                                                                                                    |                                                      |                          |                            |       |                                                   | ©≂ ⊑' :                                         | *                     | 🛐 🗘        | æ |  |
| Ø                    | <exnes< th=""><th>is 🏹</th><th></th><th>0.00 USD</th><th>~ ⊕тн</th><th>0</th><th></th><th>¢</th><th>0</th><th></th><th></th></exnes<> | is 🏹                                                 |                          | 0.00 USD                   | ~ ⊕тн | 0                                                 |                                                 | ¢                     | 0          |   |  |
| (2)                  | สวัสดีค่ะ กรอก                                                                                                    | รามละเอิมดบัญชีของคุณเท                              | ขื่อท่าการฝากเงินครั้ง   | แรก                        |       | ดูเพิ่มเข                                         | ติม กรอก                                        | าโปรไฟส์ให้เส         | ร็จสมบูรณ์ |   |  |
| ជំល្                 | รีร<br>ชีของฉัน<br>ป                                                                                                    | <b>บัญชีของฉัน</b><br>บัญชีจริง บัญชีพ               | จลอง                     |                            |       |                                                   | (+)                                             | เปิดบัญชีให           | ы́         |   |  |
| ព<br>៤កះ             | ี£<br>อนสิน<br>&<br>ติธุรกรรม                                                                                                    | เรียงตาม ใหม่ที่สุด<br>บัญชีจริง MT4                 | v<br>Standard Cent Passi | ve Port /                  |       |                                                   |                                                 | = 8                   |            |   |  |
| บท<br>รชับบร<br>เพรา | (ฏ)<br>มิตรายห์<br>(ฏ)<br>ข้อสอบการ<br>เช่งกินปลิ                                                                                     | 0.00 USC                                             | าเงิน                    | 🕑 กอนเงิน                  |       | โอนเงิน<br>เปลี่ยนเลเ<br>เปลี่ยนชื่อ<br>ข้อมูลบ้ญ | วอเรจสูงสุด<br>บัญชี<br>ชี                      |                       |            |   |  |
| (Socie               | al trading)<br>โค เอง<br>เลงาน<br>เลงังต่า                                                                                            | نتیں کھی است اور اور اور اور اور اور اور اور اور اور | itandard<br>กเงิน        | 🖒 กอนอิน                   |       | ก่าหนดกา<br>จัดการราย<br>เปลี่ยนรหั<br>เก็บบัญชี  | ารเข้าถึงแบบดู<br>ยการการซื้อซ<br>สผ่านการซื้อจ | เท่านั้น<br>าย<br>เาย |            |   |  |
|                      |                                                                                                    |                                                      |                          |                            |       |                                                   |                                                 |                       |            |   |  |

10

Exness (VG) Ltd ได้น้อมุญาตโดยคณศรณการเห็การกันแกรมัน (FSC) ในหมู่การปริทิยาอร์ลิน หมายตององระบัยน 2032226 และหนายเตอโบอนุญาตธุรกิจการลงหุน S/BA/L/20/1133 สำนักงานจะชะบัยนของ Exness (VG) Ltd ตั้งอยู่ที่ Trinity Chambers, P.O. Box 4301, โรดหาวน เขตโหลา, หมู่การปรกิตขางสิน

ข้อมูลในไปไขที่ไสสามารถนำไม่ด้องอาได้กับอนุญาตปีแลาแก้งครณีก็กรราก Exness เก่าไน ดำเดือนสามเสียดไว้ไป CFD ปีแมลืดกัณฑ์สายรร การชั้งชาย CFD มีตามเสียดรู้ ลัยวันมีแนารกับไกลตุณฑ คน มูลว่าการตรุณรายกันชั้นเพื่ออองได้ แอบักรคุณรายศูกสีบดินตรุณที่หนาย ในว่าไปสอบเวลาได้ เป็นไม้ เป็นเรื่อง เป็น มลจากหรือเกี่ยวข้องกับธรกรรมใดๆ ที่เกี่ยวกับ CFD

- ข้อมูลที่ใช้สำหรับ login
   เข้าโปรแกรม MT4 คือ
   ชื่อเครื่อง Server
  - เลขที่บัญชี MT

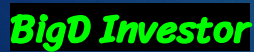

|                                   |                             |                                     |                                           |                 |              | _                 |        |     |          |
|-----------------------------------|-----------------------------|-------------------------------------|-------------------------------------------|-----------------|--------------|-------------------|--------|-----|----------|
| 🛠 เทรดออนใลน์   CFD คือสามารถแทระ | 🗙 🛛 🜌 Exness WebTer         | minal × 🕿                           | พื้นที่ส่วนบุคคลของ Exness                | × M กล่องจตหมาย | (1) -        |                   |        | - C |          |
| C C my.exness.co                  | om/pa/#popupId=accour       | ntInfo&rnd=Ivpu2i                   |                                           |                 | ©⊽ C\$ 1     | *                 | ា ប៉   |     | <b>1</b> |
| 📈 exn                             | ess 🂘                       |                                     | 0.00 USD ~                                | ⊕ ™ (?)         |              | ¢                 |        |     |          |
| (2) สวัสด์คะ                      | กรอกรามละเอียดบัญชีขอ       | งคุณเพื่อท่าการฝากเงินครั้ง         | แรก                                       | ตูเป            | กัมเติม กรอก | โปร่ไฟล์ให้เสร็จส | มบูรณ์ |     |          |
| ອີດ<br>ນຳມູອີດອະດີນ<br>ອ້າກເອີນ   | <b>บัญชีขอ</b><br>บัญชีจริง | ข้อมูลบัญข์                         | 1                                         | ×               | •            | เปิดปัญชัโหม่     |        |     |          |
| <b>เ</b> รื่อนเงิน                | เรียงตาม โหเ                | เซิร์ฟเวอร์:                        | Exness-Real35<br>mt4real35.exness.com:443 | G               |              | = 88              |        |     |          |
| <b>X</b><br>ประวัติธุรกรรม        | ບໍ່ຄຸງສິນຮິນ                | เลขบัญชี MT4:<br>ซื้อเล่น:          | 1 66<br>Passive Port                      |                 |              | :                 |        |     |          |
| ม<br>มหริเตรามห์                  | <b>0</b> .00 US             | ประเภทบัญชี:<br>เลเวอเรจที่ใช้จริง: | Standard Cent<br>1:2000                   |                 |              |                   |        |     |          |
| ระบบตัดออกการ<br>พระอภัยในนัติ    |                             | เลเวอเรจสูงสุด:<br>เมินตั้วชายจริง: | 1:2000                                    |                 | เทรด         |                   |        |     |          |
| (Social trading)                  | ນັ້ດງເປັນຈີນ                | ยอดกำไรหรือขาดหุน<br>ลอยตัว:        | 0.00 USC                                  |                 |              | :                 |        |     |          |
| NA11L                             | <b>0</b> .00 US             |                                     |                                           |                 |              |                   |        |     |          |
| การยั้งดา                         |                             |                                     | เสร็จแล้ว                                 |                 | 11150        |                   |        |     |          |
|                                   |                             |                                     |                                           |                 |              |                   |        |     |          |

Einess (VG) Ltd ให้สัมธมุญกเพิ่มขณะทรงหารทัพ (FSC) ในหมู่เกาะปรัสยาสร้าน หมายสอลสะนัยน 2032226 และหมายสอโบลมุญกษฐรักการสหุน SIBA/U/20/1133 สำนักงานจะหะมัยแของ Einess (VG) Ltd พื่อปูกี่ Trinity Chambers, P.O. Box 4301, โรงพากระ, พรรัพกา, หมู่เกาะปรัสยาสรีแน

ข้อมูลินที่ปอสัมสามากน้ำให้สองส์ได้พิเอมปูญหมิดกลักษณ์การทาง Exces แก่น ส่วยอนกามสัมห์ได้: CFD ยันเสียกัดที่สวยสร้างไขตามไปและแบบ สมุนการกระเนาะที่มีส่วนสองได้ แส่งในกรุณาสุญหิมันและนักมาไม่มาแกากนั้น เพิ่งหนึ่งไม่สองแสนุดสกร้างที่สามารถกระบ และการสินใกล้วยโดยกนี้แต่ มีปลาย CFD

vness เปล้าดีตามมาตรสามอากเปลอดก็เคณต้อนสัมษัตรก็ระมัน (Payment Card Industry Data Security Standard: PCI DSS) เพื่อที่เรณตาวแปลอดกับและดวามเป็นส่วนท้าดเวลาต่อเลง

# ยืนยันด้วดน

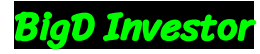

### ยืนยันด้วดน

### กดปุ่ม 'กรอกโปรไฟล์ให้ เสร็จสมบูรณ์'

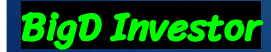

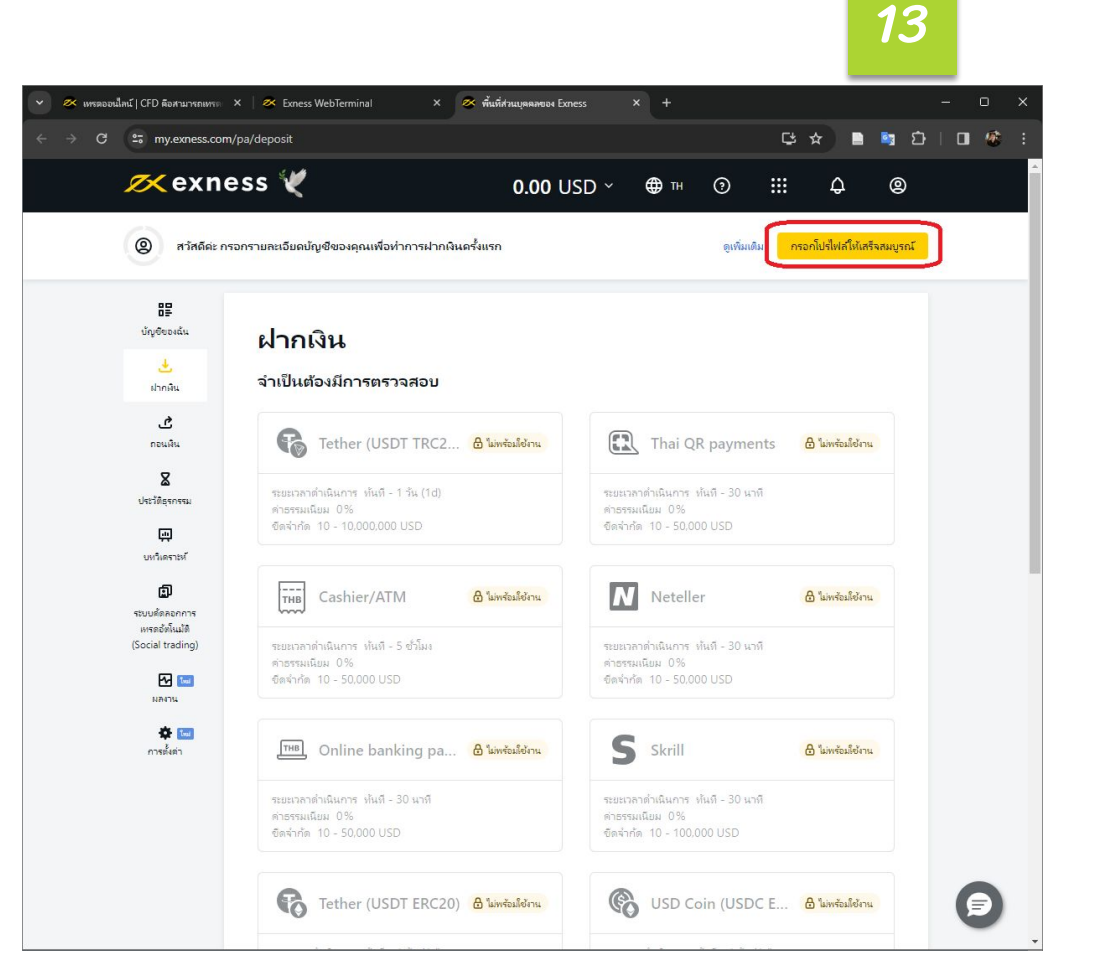

## กดปุ่ม 'เริ่มเลยตอนนี้'

ยืนยันด้วดน

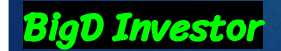

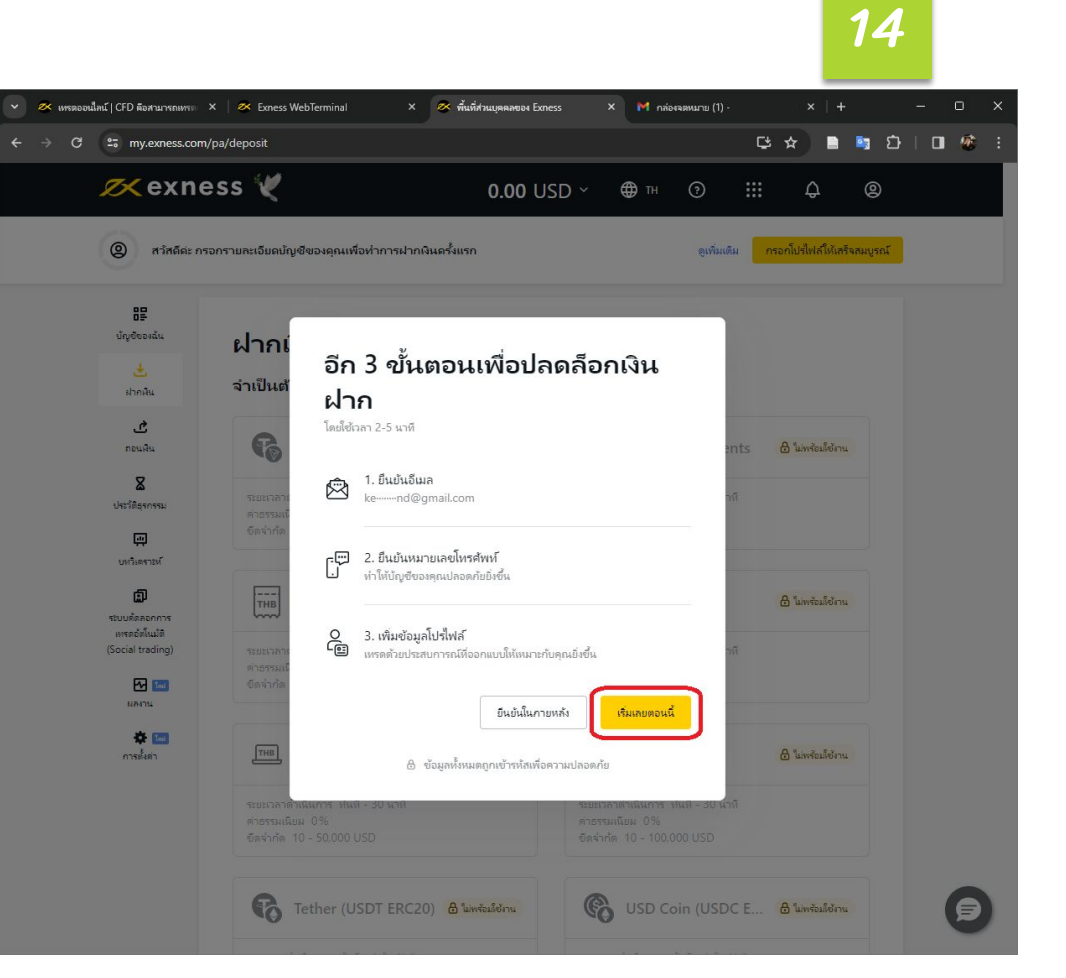

### ไปที่ email เพื่อรับ 'รหัสยืนยัน email'

**BigD Investor** 

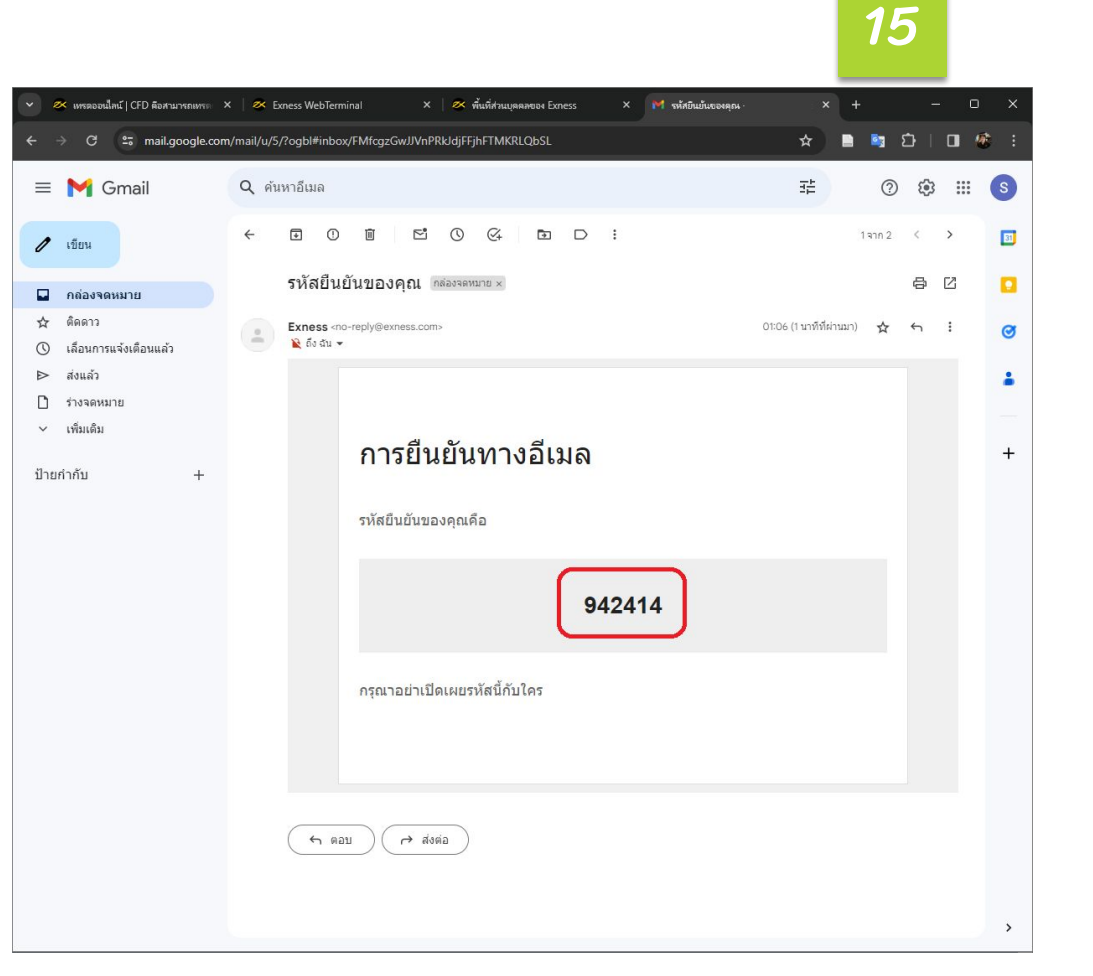

### ยืนยันด้วดน

 เมื่อกรอกรหัสยืนยัน email แล้ว ให้กดปุ่ม 'ดำเนินการต่อ'

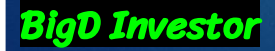

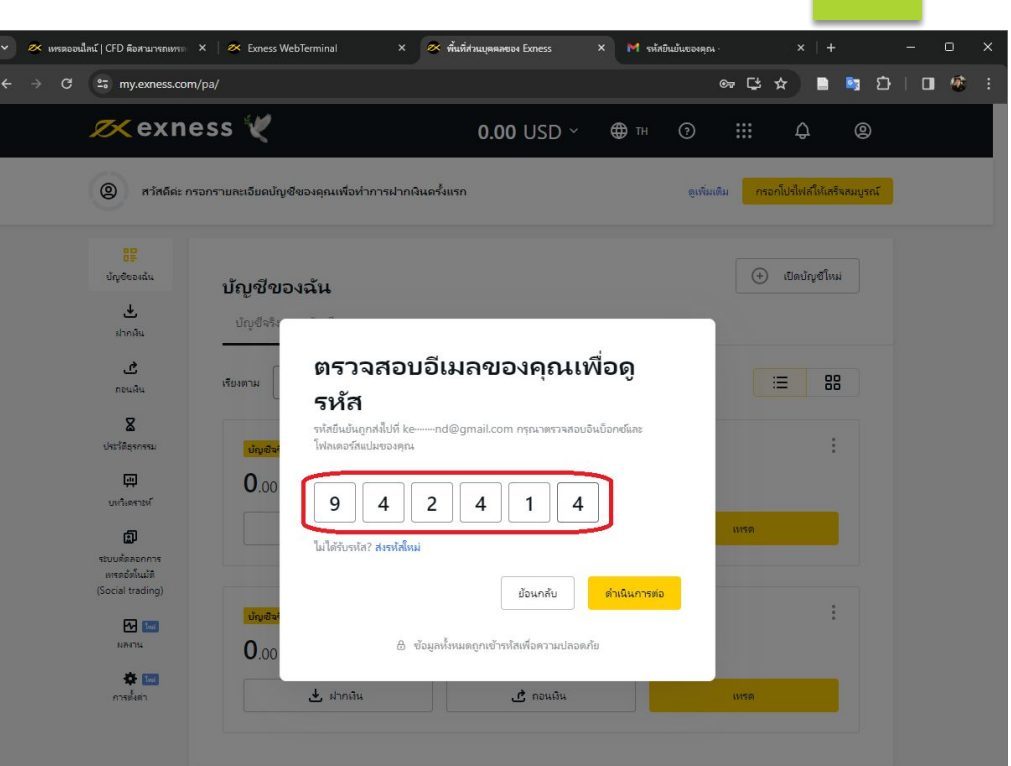

Ecress (VG) ไปปี ให้นอนุญาต์คมคณกรณการปรึกหลักแกรมัน (FSC) ในหมู่เกาะหรือ หมายเสของสนบัยน 2032226 เลขนายเสบ็นอนุญาตรกิจการลพุม SIBA/U/20/1133 สำนักการลงสมัยแขงป Ecress (VG) ไปป ตั้งอยู่ก็ Tinity Chambers, P.O. Box 4301, โรงการน์ พอพิมพ, หมู่การปรัดธรษณ

ข้อสู่มักไปหนึ่งสามากท่าไปสอดได้สือสินให้ขอมูกสนับแห่งหลังพราง Eness เท่าไข่ ทำสังมานสำหรับ (FD อินนักสังกลาง การั้งงาม (FD อินานสังหุร โลยไม่มนาทำลังคุณหา คมสุดภาพสมกรณ์สนับสรีอดได้ แสนักคณาสรฐมือเนินคุณไพนะ ไม่ทำมานการกลึง ปรัดชาวให้ปล่องบริเยณฑังหนังหนึ่ง เรากิจภาพ และการสมกรีอสินใหม่ครามใด มีมีสาม (FD

ness ปลังได้ตามมาตรามยามปลอดภัพอเพื่อนขึ้นระด้วยไดยกระบัน (Payment Card Industry Data Security Standard: PCI DSS) เพื่อจัดธงตามปลอดภัพและดามมีในส่วนตัวต่องตน เราม้าการตรวมสองมา

### กดปุ่ม "ยืนยันโทรศัพท์"

ยืนยันด้วดน

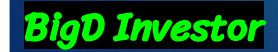

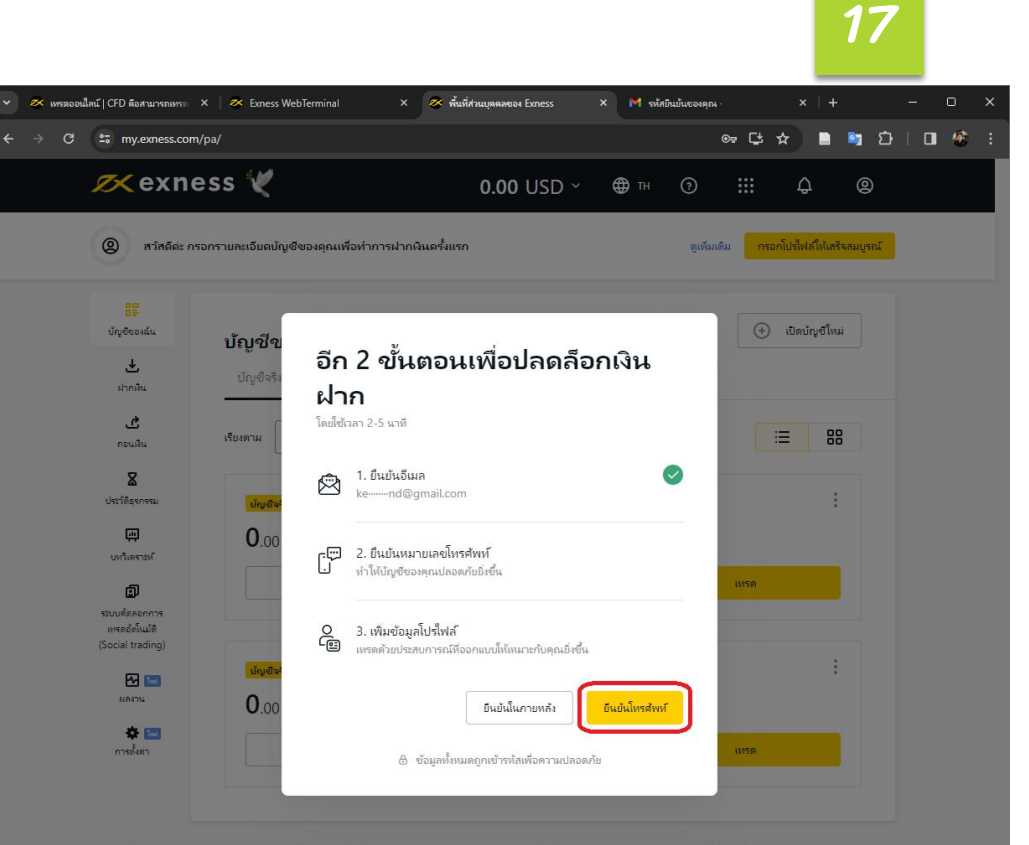

Exness (VG) ไปปี ใส้ด้อยุญาตโดยแกะกรรมการเริ่มการกิน (FSC) ใบแบ่การปรีติหารเหลี่ยน หมายสงครเนียน 2032226 และแบบเสงในอนุญาตรุศรกรรมพูน SIBA/U/20/1133 สำนักงานจะพบเป็นเของ Exness (VG) ไปป ทั้งอยู่ที่ Trinity Chambers, P.O. Box 4301, โทยการน์, พงพิมพา, หมู่การปรัดชาวงทีม

้อมูลัมที่มีหนึ่งสมเสาะที่ไม่สองให้กับมิให้สอมุกตมินการที่สองครองค่ามากับสองการสองครือการที่อยาบ (FD มีสามสัญญาต อะบุสะการทุกสามที่อังสีออยได้ แต่โอกฎการณูมีมีและกูล์การ ในกับสามารณีอาร์ติดไปสมัยออสมุดอยโอกไมรกับสามารถการทุกส แนวการนี้ปฏิจังสีการกรณีตารที่ประวัติ

xness ปกับดีตามมาพรธานความปลอดกับของข้อมติ้มธุรกิจปัตรประโทม (Payment Card Industry Data Security Standard; PCI DSS) เพื่อรับรองความปลอดกับของข้อมติ้มส่วนทั้งของควม เราทำการพรวจสอบพาย

- กรอกเบอร์โทรศัพท์
- เลือกรับรหัสทาง 'SMS'
- กดปุ่ม 'ดำเนินการต่อ'

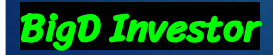

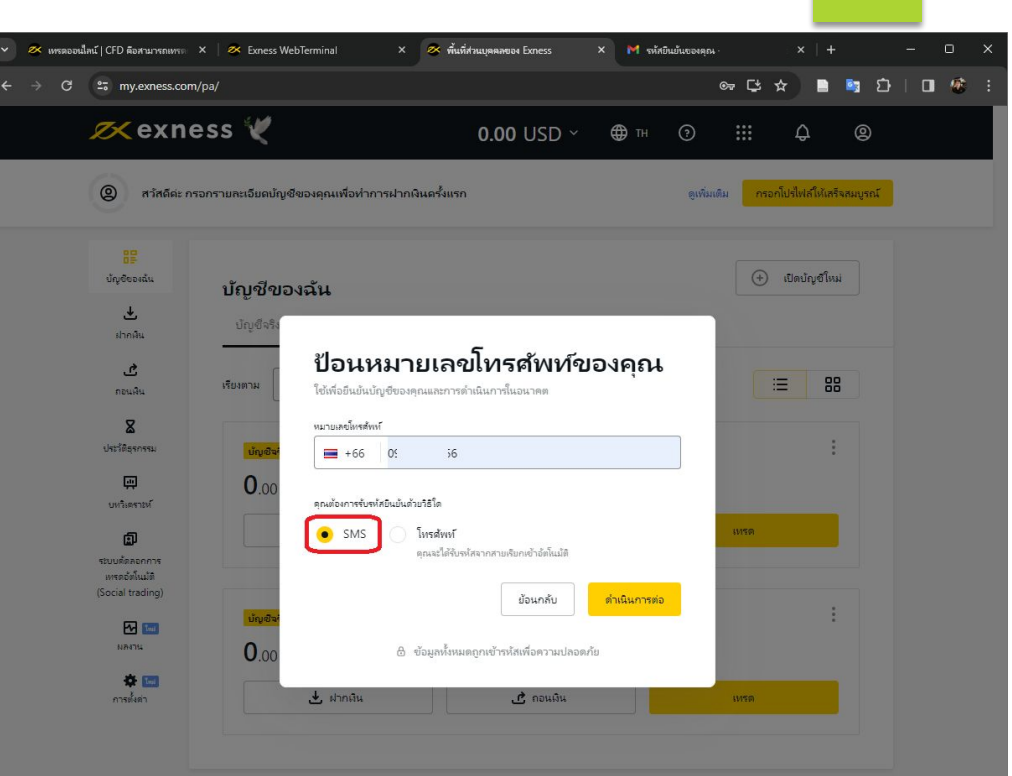

Ecress (VG) เปล่าให้ของบุญาติดและเทพมาพรศักรารทั้งแกรพัน (FSC) ใหญ่เกาะหรือ หมายสงสลายเดียน 2032226 และหมายเสนืออนุญาตรุศัสภาพละคุม SIBA/U/20/1133 สำนักงานจะหนับแนนจะ Ecress (VG) เปล่าตั้งอยู่ที่ Timity Chambers, P.O. Box 4301, โทยกาน, จะศัมหา, หมู่การปรัดธรรษม

ข้อมูลในไปเหมืองหนังหลังหลังสีที่สองให้สืบอยู่หนังหมายใหมด โม่ว่าในสามารถใจ เรียงของให้ได้ CPD ยิมเป็งที่และสาร ระบุทศารรถแนวแม่เป็นกังรถที่ แต่มีกระบุกรูปมันแรงเล่าและไม่ว่าในสามารถใจ เรียงไม่ก่องประบุกรณฑ์เริ่มๆทำริการประ และการประกับส่วนสู่เรียงขึ้น (PD

- กรอกรหัสยืนยันที่ได้ทาง 'SMS'
- กดปุ่ม 'ดำเนินการต่อ'

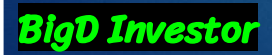

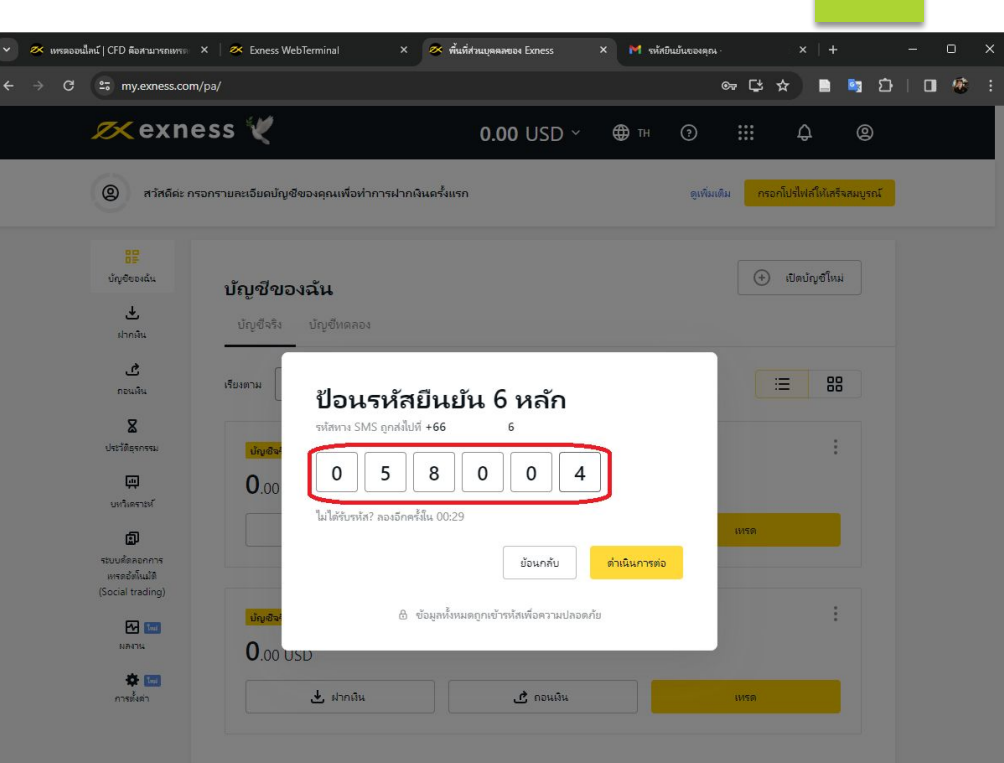

Ecress (V5) Ltd ให้รับอนุญาต้อยควรทรมการเสียารลักแการสัน (FSC) ในหมู่เกาะหรือการสิน หมายสงสงหมับน 2032226 เลขหมายสง้มอนุญาตรุกิจการลพุณ SIBA/U/20/1133 สำนักการลงหมับแงงง Ecress (V5) Ltd ซึ่งอยู่ที่ Tinity Chambers, P.O. Box 4301, โรดการน์, พลภัพธา, หมู่การปรัดการสิน

ง่อมูลีแก้ได้เป็นสามาระไปปลอดได้สือมีปลูกสว้นจะสำหรักจะการกระหาไป ดำเริ่มการเดิดไปไป (FD ซิเปลต์กล์เลือกจะ การโรกษ (FD ซิกามโลยุ โลยไม่และกำไดงออนก 64 มูลสารารคณาะได้เสร็จแล้ว เสมิดสารกรุสมันโลยกูลโคนด ไม่ทำไม่สามารณ์ใจ ปรัสป ให้ปลองประเทศที่สามารณาไทย การโรก และการกับไฟน์กลับสร้องโลยไม่กับ (FD

### กดปุ่ม 'ยืนยันให้ครบถ้วน ตอนนี้'

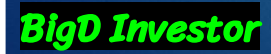

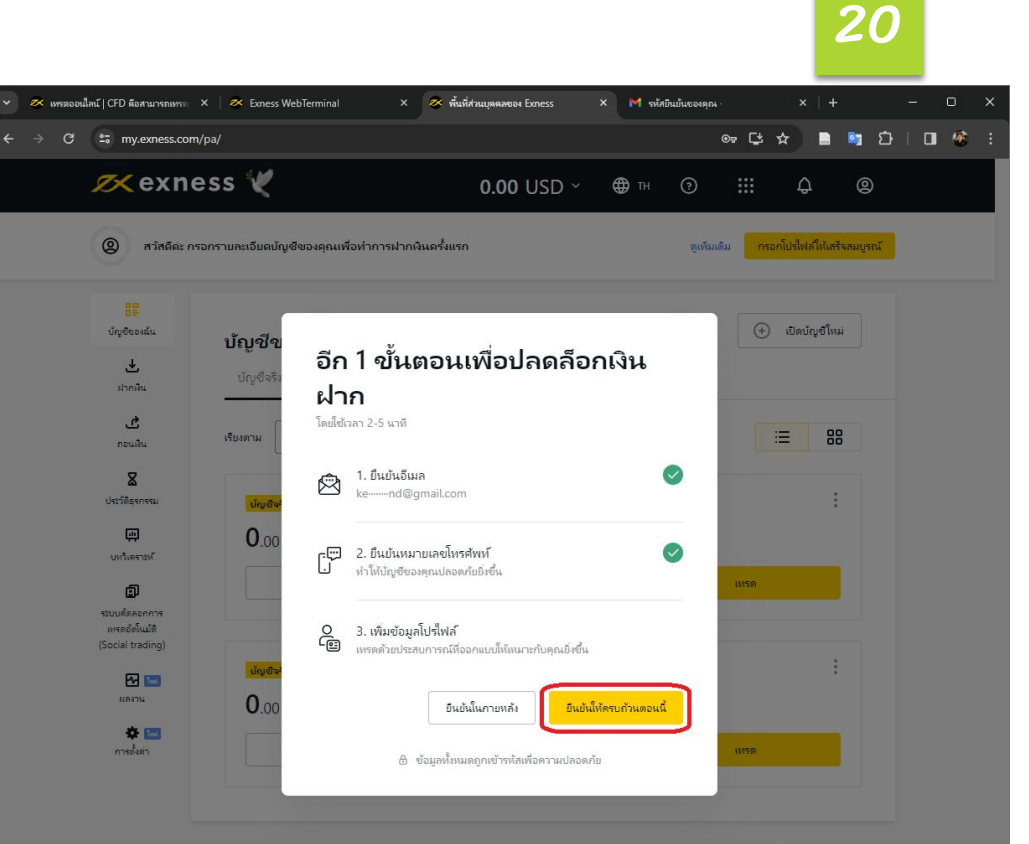

Exness (MG) Ltd ให้ด้วยมากเพิ่มแกะกรรมการเริ่มเกราะนี้ (FSC) ในหมู่เกาะหรือเราะสัน หมามและจะละเบ็บน 2032226 และหมามเละโบะนุญาตะราจากรลงหูน SIBA/L/20/1133 สำนักงานจะหะบับแนอง Exness (MG) Ltd ตั้งอยู่ก็ Tinity Chambers, P.O. Box 4301, โดยการนี้ เหต่ในกา หมู่การปลัดรเอาสิน

ข้อมูลในที่มีอสมีแสามารถน้ำไปต่อสที่ดีต่อมีให้เอมมูรกลีมนายไรรถไรหลาก Eners เหน่น สำมัยมหามสมหร็บ GPD สินประกัส สนุนสาราทสมุณารณ์นั้นให้สองส์ดี แอมันกรณารสมุปในในสาราที่ได้ เป็นกันไปปี ในได้จะปล่านสมหรีการนะเป็ญหากร้างการกา แนวการสินปฏิสันประการนี้ใด ก็ไปครั้ง GPD

 กรอกข้อมูลให้ตรงกันกับ เอกสารที่ยื่นยืนยันตัวตน
 กดปุ่ม 'ดำเนินการต่อ'

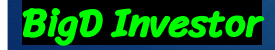

| a vily.exitess.com/pa/            |                                                 |                                                  |
|-----------------------------------|-------------------------------------------------|--------------------------------------------------|
| 📈 exness h                        | 0.00 USD ~ @                                    | )тн 💿 🏭 🗘 🕲                                      |
| (2) สวัสดีค่ะ กรอกรายละเอี        | ยดปัตวะ เกลาเพื่อเรื่องจะปอดดินเครื่มเรล        | <sup>อนอัน</sup> ฟติม กรอกโปรไฟล์ให้แสรีจสมบูรณ์ |
|                                   |                                                 | -                                                |
| มีสี<br>นักษ์ของฉัน               | เพิ่มข้อมูลโปรไฟล์                              | (+) เปิดบัณช์ใหม่                                |
| ์ บัญ<br>.∔.                      | 50<br>50                                        |                                                  |
| ปัญ                               | <u></u>                                         |                                                  |
| <u>د</u>                          | ซื้อตามที่แสดงในบัตรประจำตัวของดูณ              |                                                  |
| กอนเงิน รรมงาท เ                  | นามสกุล                                         | - 00                                             |
| ประวัติธุรกรรม 😈                  | นเซิษร์<br>นายสกลสามบินสองในเรือจไซเจ้าตัวอาจอณ |                                                  |
| m C                               | 00 วันเดือนปีเกิด                               |                                                  |
| บหริเดราะท์                       |                                                 | ×                                                |
| <b>D</b>                          | ที่อยู่ของศุกร                                  | INTR                                             |
| เพรดอัตโนมัติ<br>(Social trading) |                                                 |                                                  |
|                                   | ູ<br>ພູຢີສ <sup>ະ</sup>                         |                                                  |
| илины С                           | .00 หณิง • ชาย อีนก                             |                                                  |
| 🌣 📼<br>การตั้งค่า                 |                                                 | 11150                                            |
|                                   | ข้อนกลับ ดำเนื                                  | ในการต่อ                                         |
|                                   |                                                 |                                                  |

21

ข้อเลิมมีผลิสมรายกับไปต่องที่สัตเมือให้สมบูกสินกลักษณีก็คราก Eness สามัยดำโดนกามสังค์ไป: CED สินมัยภัศท์สวรระ การใจกาม CED มีกามสังชุร โดงนั้นแรงไกม่กลงบา หมุมสาการกรุณาหนังไม่สร้องที่สอบใหญ่นารกูสังกันอยู่สัตเมืองไม้มาในสามารถโดงกังสันให้มีสรรมร่ายสอกรับกนัดได้ และ การการสืบกังส่งสรรรมใต้ หน้าสวัน CED

#### • ทำแบบสอบถาม

ยืนยันด้วดน

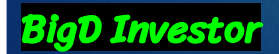

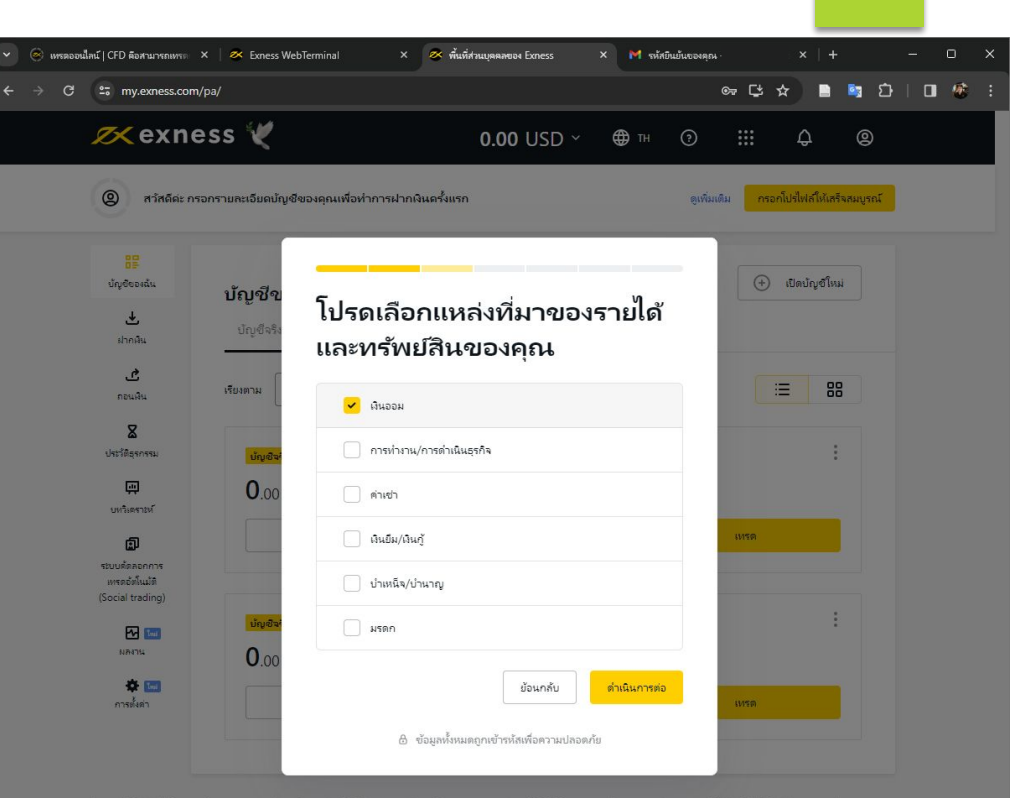

22

Exness (VG) เปล่าได้รับอนุญาต์ตอสกรรมการปริการศำนารวัน (FSC) ในหมู่เกาะปรีตของริณ หมายสงรรณยัยน 2032226 และหมายสงในอนุญาตธุศรีลการสหุญ SIBA/U/20/1133 สำนักงานลงหมัยแงงง Exness (VG) เปล่าไฟอยู่ที่ Trinity Chambers, P.O. Box 4301, โรดการน์, พงศ์พลา, หมู่เกาะปรัตยเองริณ

ข้อมีในที่ได้ที่สามารถทั่วไปต่องที่สีทั้งปลีให้บรมูาต่อมายไทยสีที่สามารถในที่สามารถในที่ไป CD มินสีมกัดส์อายระ กรร้อยาย CFD มีสามสัญญ โดยไม่แนวไปและบุบุค สมมูลทางกรณะหนัดขึ้นร้องได้ แต่และและปฏุมินในอยู่นี่กันด ในที่แสกมารถใด ปรัตรไฟปล่อยบอยุตอฟริตกับเริ่มกันดี การใจการกรุปปนในอยู่นี้ก่องที่ระบาทัน ซึ่งปั และการสืบก็อยู่ปลายจากใด ก็มีการใน CFD

Exness ปกับสี่งานมาพรธานความปลอดกับของเอ้มูเลโนธุรกิจปัตรประมณ (Payment Card Industry Data Security Standard; PCI DSS) เพื่อรับรองความปลอดกับของต่อมูลในสรกิจปัตรประมณ เราเว่ากระหาวอลเพรา

### ยืนยันด้วดน

 กดปุ่ม 'ยืนยันตัวตนเลย' (ควรทำให้เสร็จเรียบร้อย ก่อนฝากเงิน)

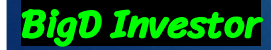

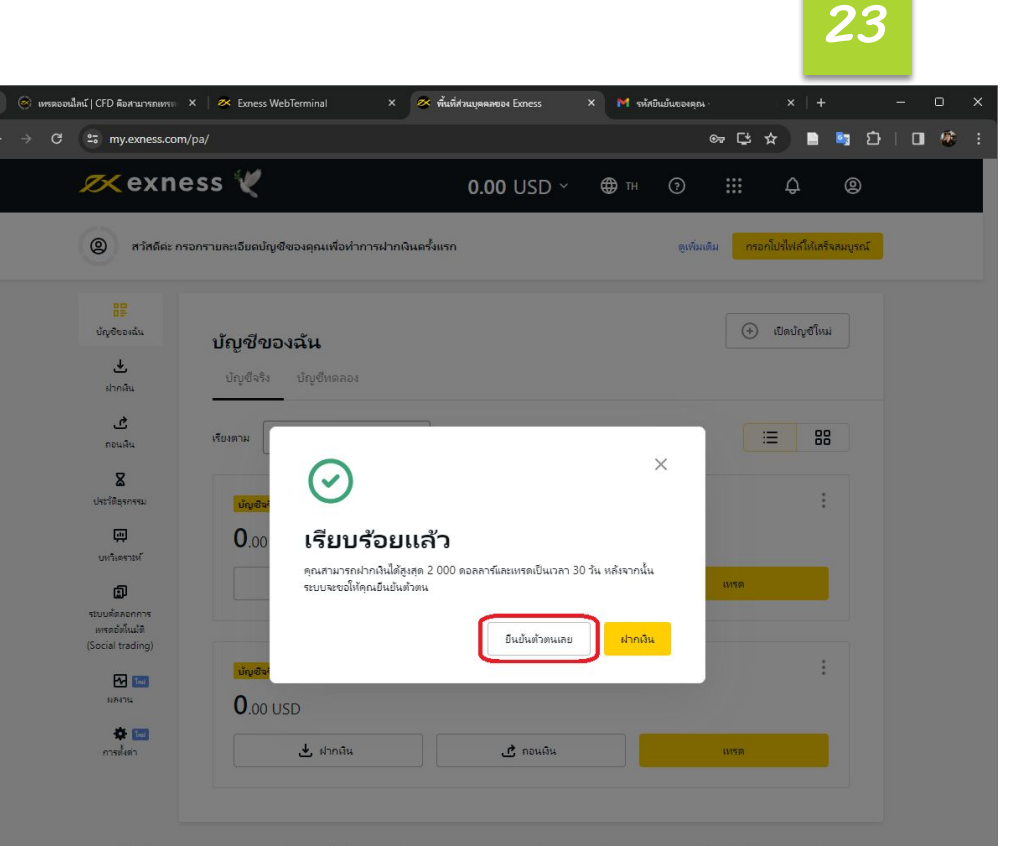

Ecress (VG) เปล่าให้ของบุญาติดและเทพมาพรศักรารทั้งแกรพัน (FSC) ใหญ่เกาะหรือ หมายสงสลายเดียน 2032226 และหมายเสนืออนุญาตรุศัสภาพละคุม SIBA/U/20/1133 สำนักงานจะหนับแนนจะ Ecress (VG) เปล่าตั้งอยู่ที่ Timity Chambers, P.O. Box 4301, โทยกาน, จะศัมหา, หมู่การปรัดธรรษม

ข้อมีในที่ได้ที่สรากแก่นั้นร้องก็สีกระมันให้ขอมูกสนินกะรักษณีการการการที่สามัยมาวมรัดก็ไป CPD สินมักกับก์สามารากเรียง GPD สินามไมยุร โลกมีมหารักษณะค สมมูลทำการการการกับในร้องก็สามมักคณะกรุณภัณณคุณโกษร ในทันสามารถใด ปรักษณีตัวไปสมัยของปรุณภาพที่สามารถการการการก แนวการที่มากยังกับกรรรณโต ก็ไม่การ CPD

## ทำตามขั้นตอนจนเสร็จ เรียบร้อย

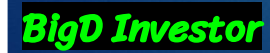

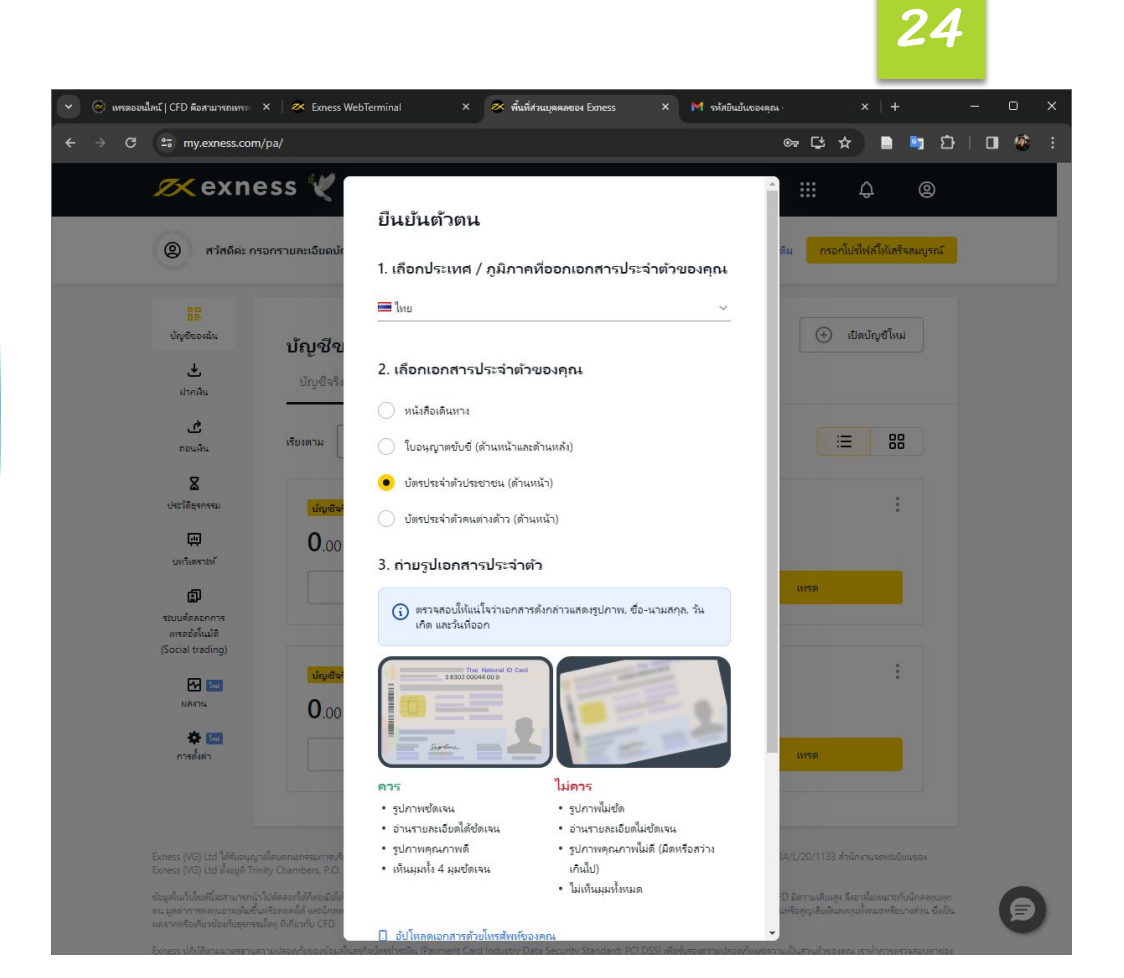

 ได้รับ email ยืนยัน เอกสาร
 ยืนยันที่อยู่ต่อ

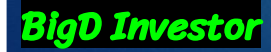

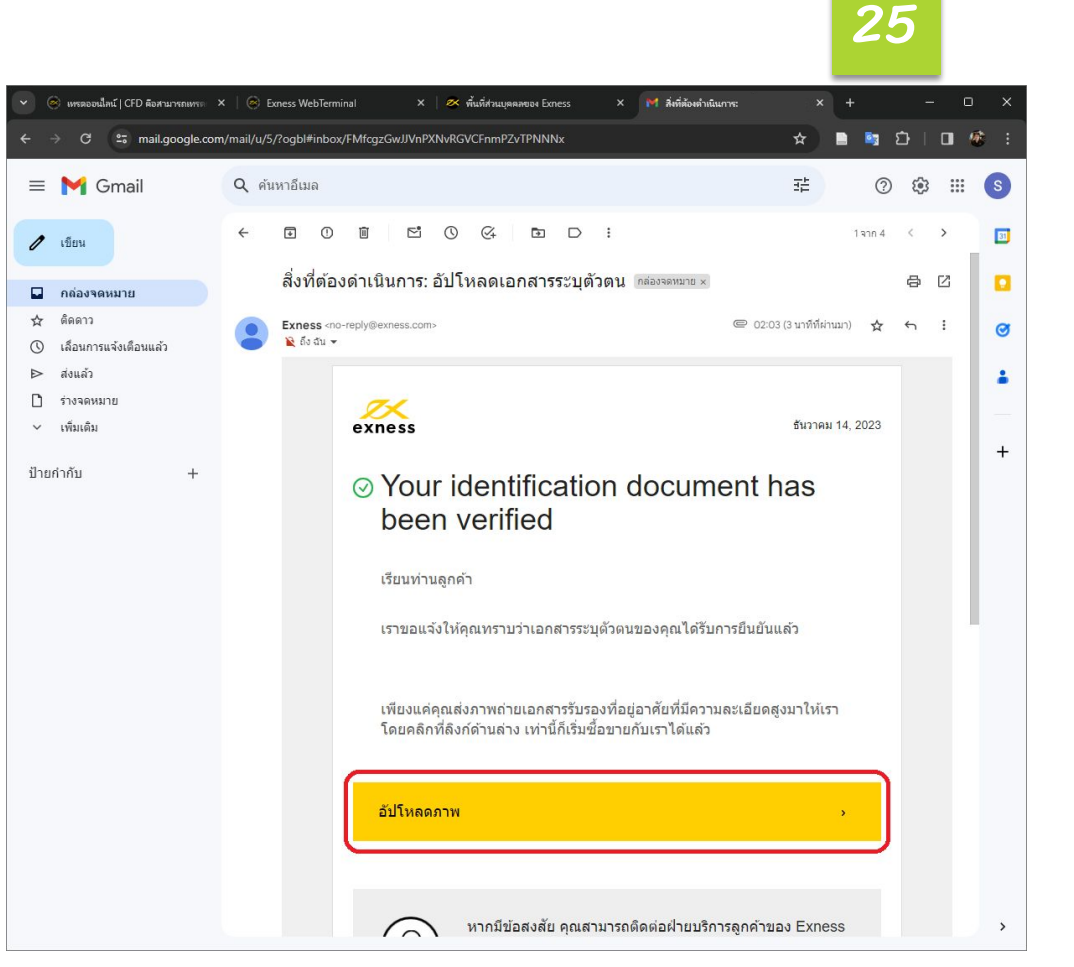

 ส่งเอกสารยืนยันที่อยู่
 (รอได้รับการยืนยันค่อย ฝากเงิน)

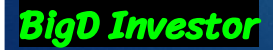

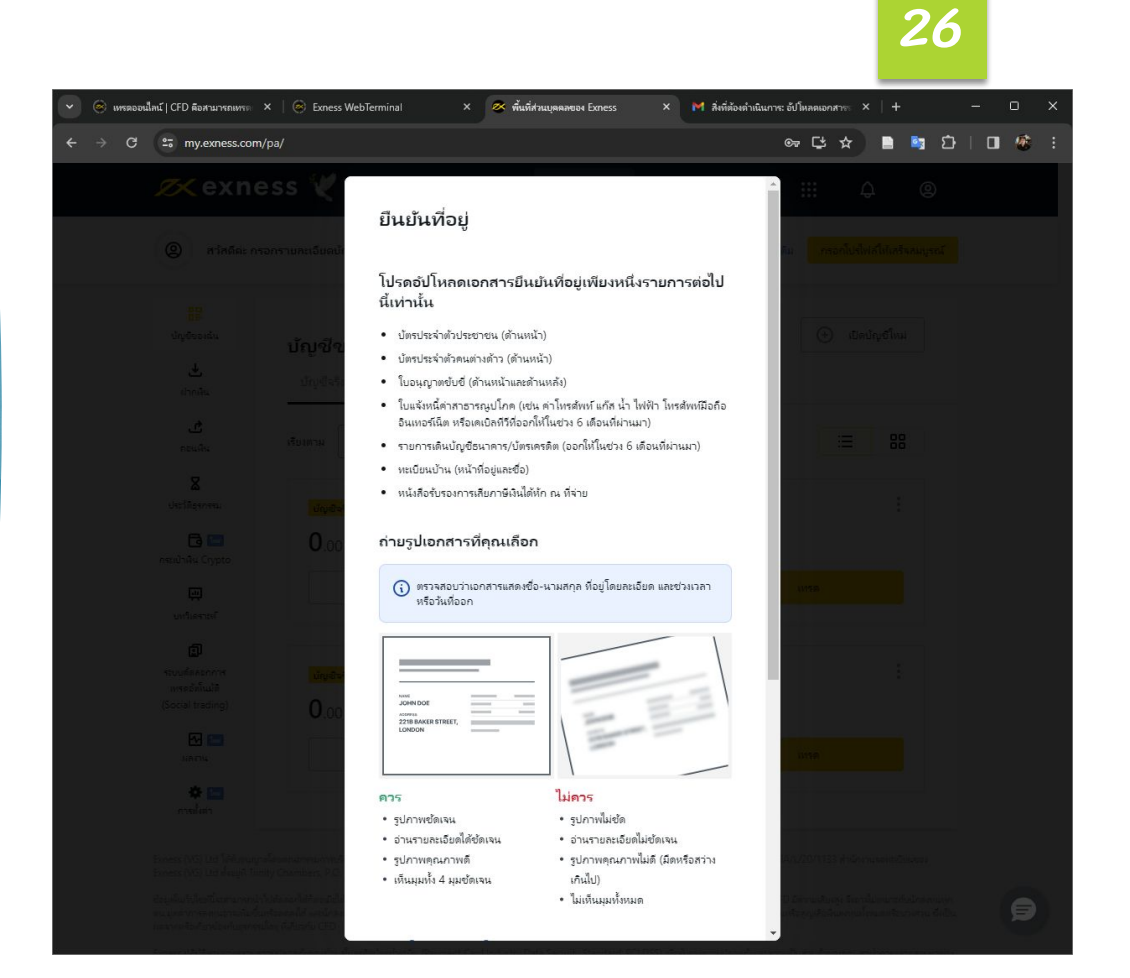

### ได้รับ email ยืนยันที่อยู่

ยืนยันด้วดน

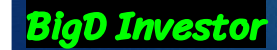

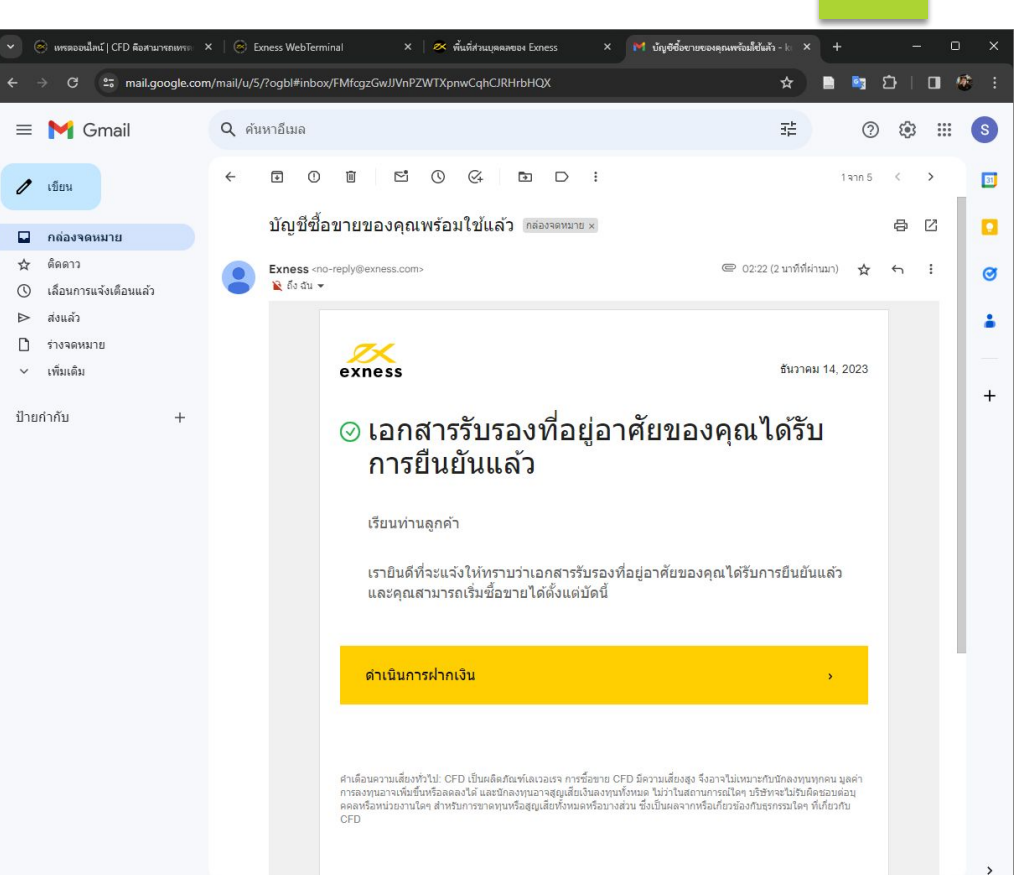

28

# First Login

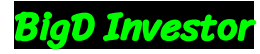

### **Download MT4**

Link: <u>https://www.exness.com</u> <u>/th/metatrader-4/</u>

• Download

• Install

**BigD Investor** 

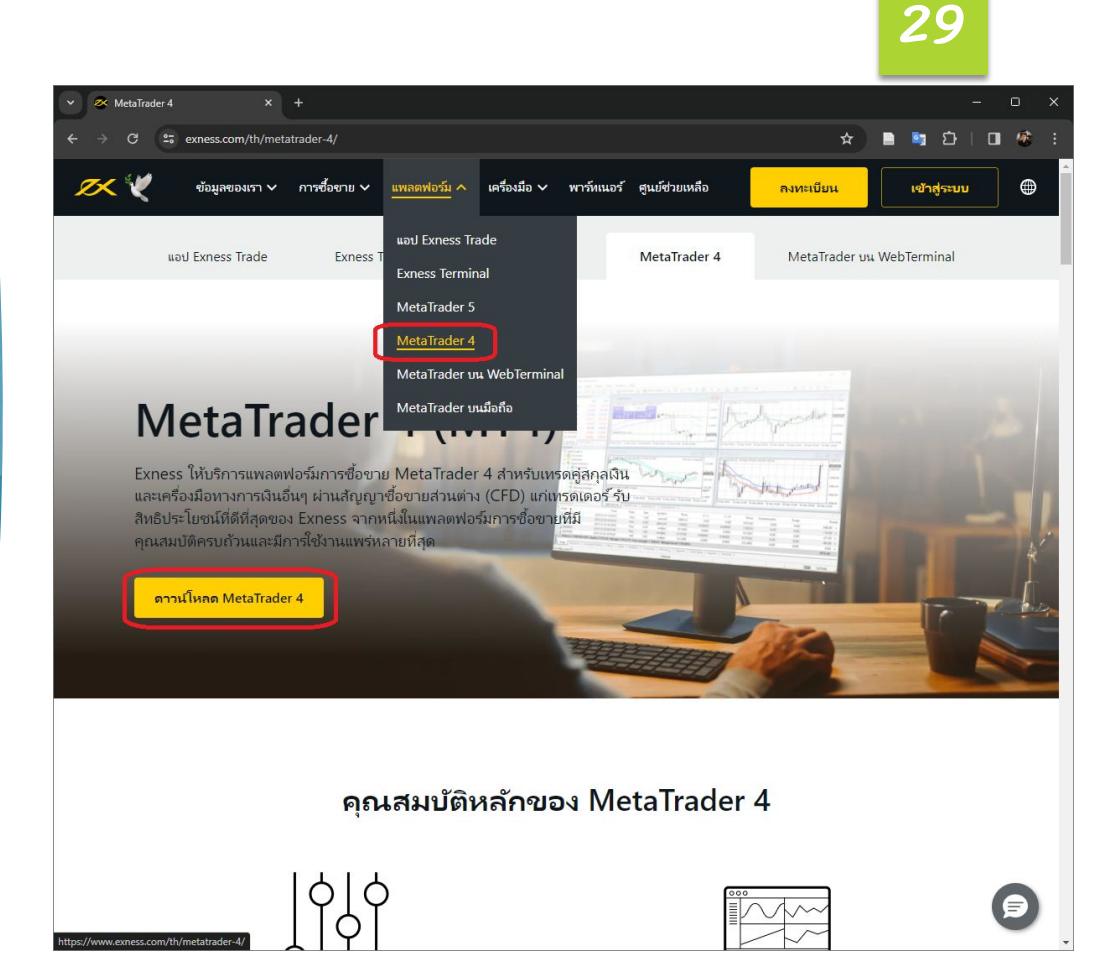

 Click งวาที่ 'Accounts'
 เลือก 'Open an Account'

Login

**BigD Investor** 

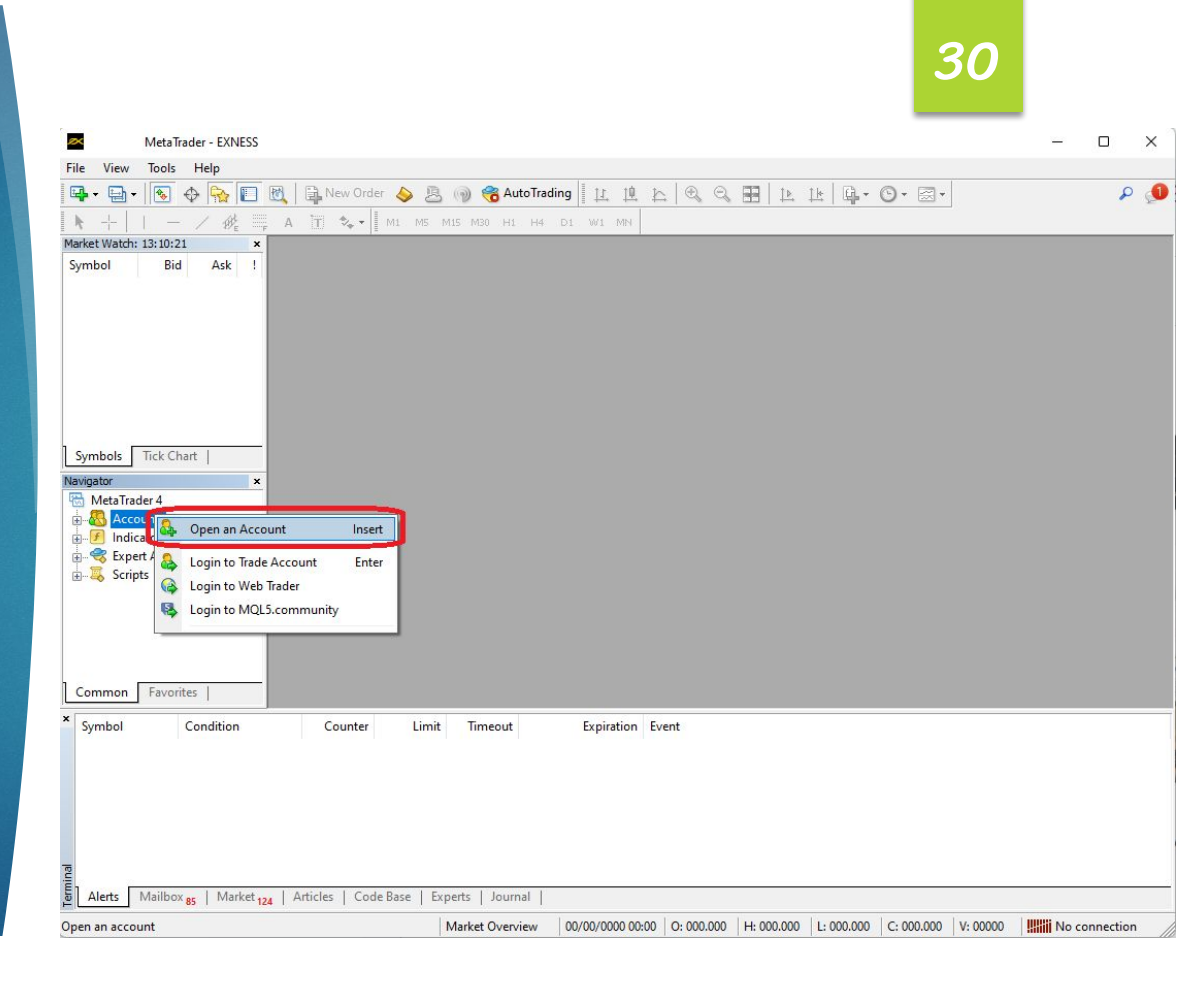

**BigD Investor** 

กดปุ่ม '+'
 กรอกชื่อ Server
 กดปุ่ม 'Scan'

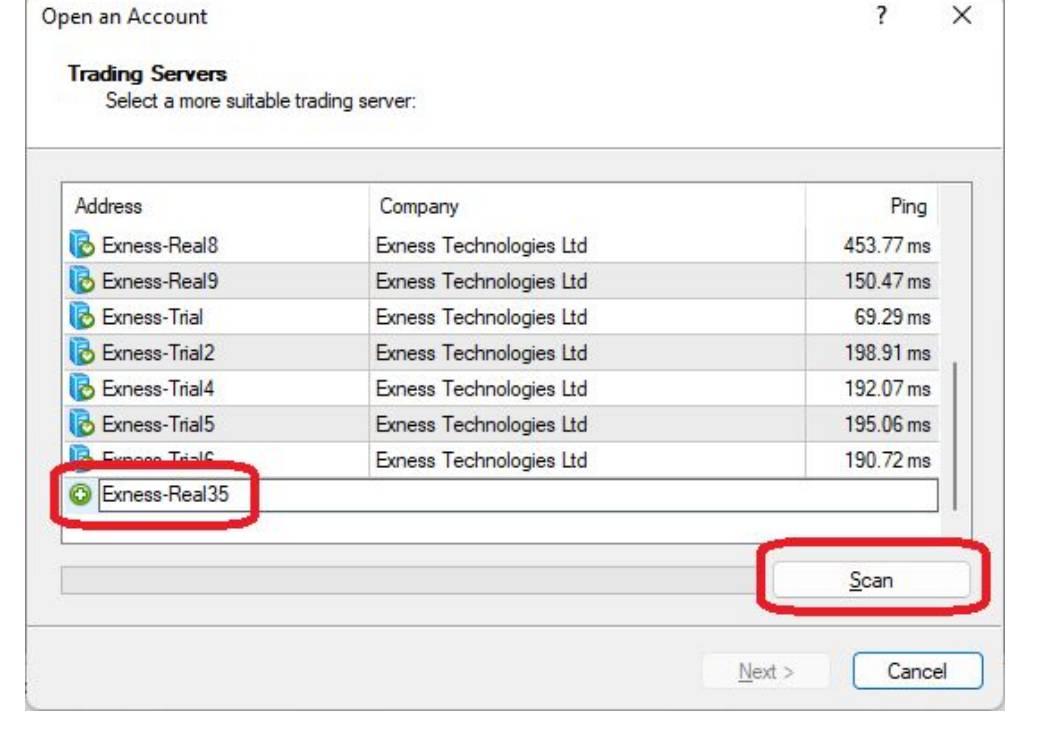

## เลือก Server ให้ตรง กดปุ่ม 'Next'

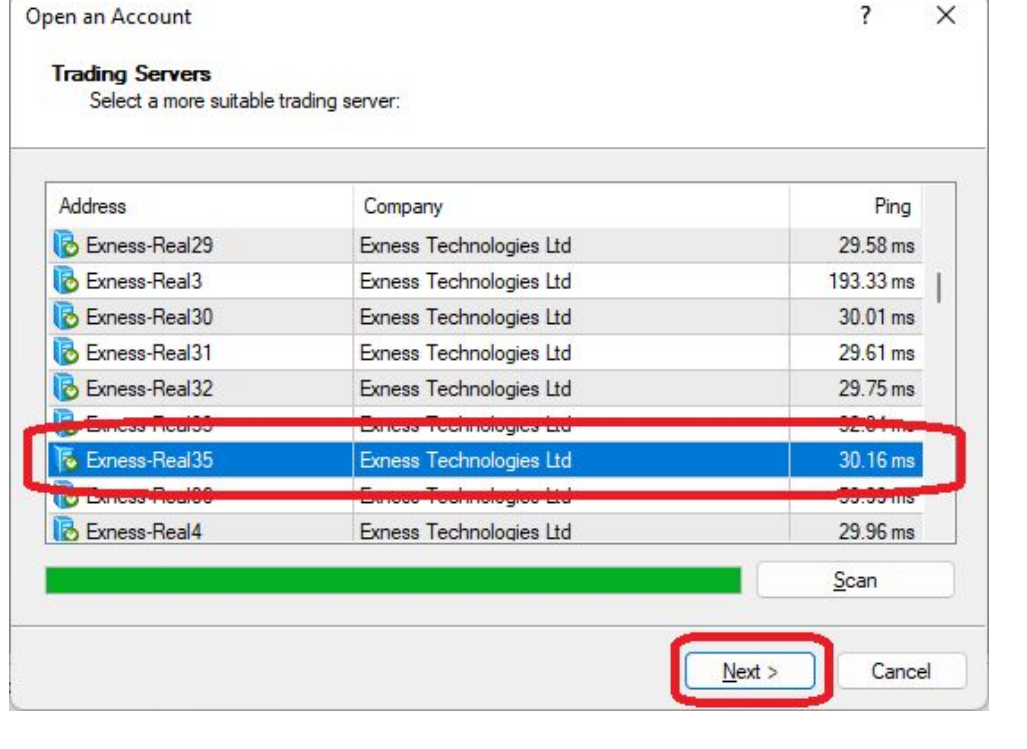

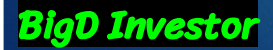

- เลือก 'Existing trade account'
- กรอกเลขบัญชีเทรดและ รหัสผ่าน
- กดปุ่ม 'Finish'

**BigD** Investor

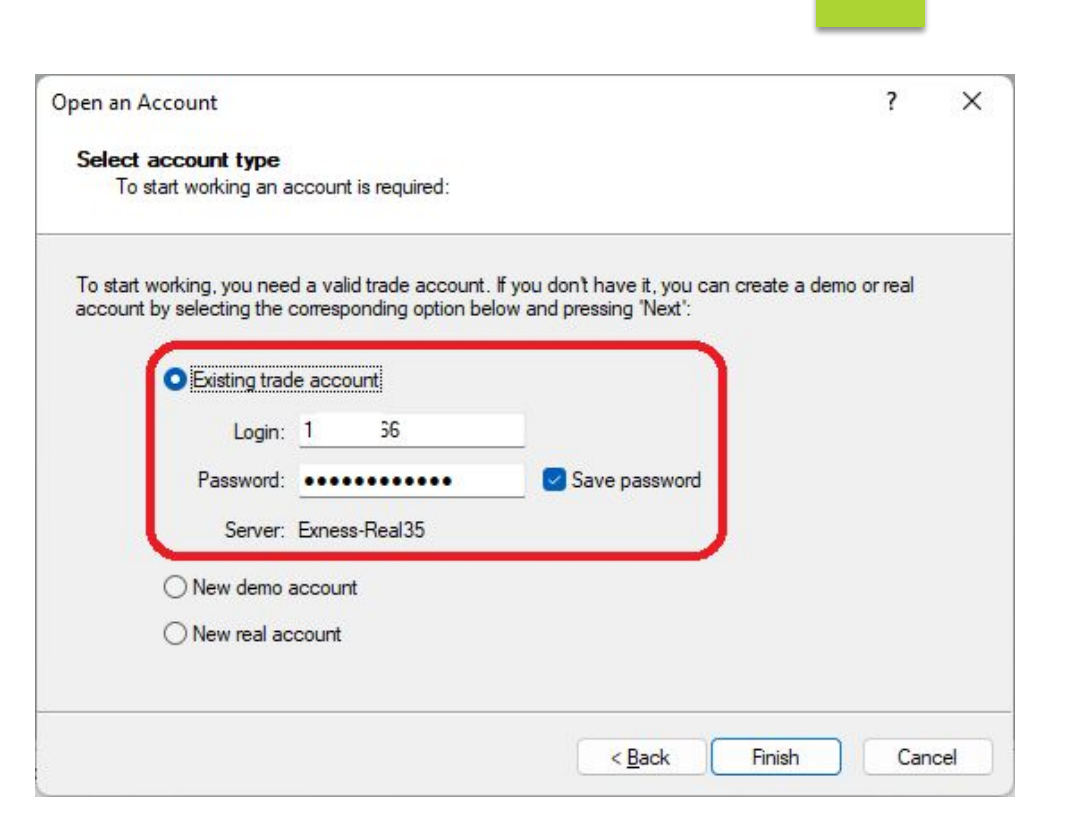

| <b>ex</b> 1                                                                                                    | Exness-Rea                                                | 135 - Exness  | Technologies Lto    |          |          |          |        |       |    |               |   |   | <u> </u> |   |   | ×    |
|----------------------------------------------------------------------------------------------------|-----------------------------------------------------------|---------------|---------------------|----------|----------|----------|--------|-------|----|---------------|---|---|----------|---|---|------|
| <u>File V</u> iew                                                                                                    | Tools Hel                                                 | р             |                     |          |          |          |        |       |    |               |   |   |          |   |   |      |
| <b>·</b> ···································                                                                                                    |                                                           | 🏠 🔲 🗄         | 🚶 🛛 🚉 New Or        | der 🍐    | 8. 📦     | 🔫 Auto T | rading | 11    |    | $ $ $\otimes$ | Q |   |          | 0 | P | 0    |
| k +                                                                                                    | 1 - /                                                     | BE F          | A 📺 🍫 -             | M1 N     | 15 M15 M | 30 H1 H  | 14 D1  | W1 MM | E. |               |   |   |          |   |   |      |
| Market Watch:                                                                                                    | 06:10:41                                                  |               | ×                   |          |          |          |        |       |    |               |   |   |          |   |   |      |
| Symbol                                                                                                    | Bid                                                       | Ask           | 1                   |          |          |          |        |       |    |               |   |   |          |   |   |      |
| 🚸 XAUUSD                                                                                                    | 2035.742                                                  | 2035.867      | 125                 |          |          |          |        |       |    |               |   |   |          |   |   |      |
| EURUSD                                                                                                    | 1.09855                                                   | 1.09860       | 5                   |          |          |          |        |       |    |               |   |   |          |   |   |      |
| GBPUSD                                                                                                    | 1.27577                                                   | 1.27582       | 5                   |          |          |          |        |       |    |               |   |   |          |   |   |      |
| AUDUSD                                                                                                    | 0.66961                                                   | 0.66968       | 7                   |          |          |          |        |       |    |               |   |   |          |   |   |      |
| USDCAD                                                                                                    | 1.33957                                                   | 1.33970       | 13                  |          |          |          |        |       |    |               |   |   |          |   |   |      |
| ✤ USDCHF                                                                                                    | 0.86700                                                   | 0.86706       | 6                   |          |          |          |        |       |    |               |   |   |          |   |   |      |
| USDJPY                                                                                                    | 141.948                                                   | 141.955       | 7                   |          |          |          |        |       |    |               |   |   |          |   |   |      |
| Symbols                                                                                                    | Tick Chart                                                |               |                     |          |          |          |        |       |    |               |   |   |          |   |   |      |
| Navigator                                                                                                    |                                                           |               | ×                   |          |          |          |        |       |    |               |   |   |          |   |   |      |
| <ul> <li>Interview</li> <li>Interview</li> <li>Intervie</li></ul> | de 1<br>Exness-Real35<br>1<br>ators<br>et Advisors<br>sts | Passive Po    |                     |          |          |          |        |       |    |               |   |   |          |   |   |      |
| Common                                                                                                    | Favorites                                                 | fit/Lose: 0.0 | D. Equitor 0.00. Er | e margin | .0.00    |          |        |       |    |               |   |   |          |   |   |      |
|                                                                                                    | . 0.00 00C FIG                                            |               | e cquicy, 0.00 Th   |          | . 0.00   |          |        |       |    | 1             |   | 1 |          |   |   |      |
| or Help, pres                                                                                                    | s F1                                                      |               | Euro                |          |          |          |        |       |    |               |   |   |          |   |   | 11 / |

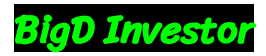

35

## Setup EA

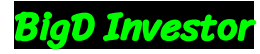

## เลือกเมนู 'Tools>Options'

งอสิทธิ์ใช้งาน EA

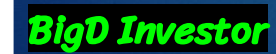

|                                                                                                    | Tools Help | >            |            |        | _        |               |         |      |   |  |      |     |
|----------------------------------------------------------------------------------------------------|------------|--------------|------------|--------|----------|---------------|---------|------|---|--|------|-----|
| 🗣 • 🕞 •                                                                                                    | 🔒 New Or   | der          |            | F9     | > 🕭 🕥    | 🔏 AutoTrading |         | 10 B | Q |  | Q. 6 | o 🎺 |
| ▶ +                                                                                                    | e History  | Center       |            | F2     | M5 M15 ( | VI30 H1 H4 D  | 1 W1 MN |      |   |  |      |     |
| larket Watch:                                                                                                    | Global \   | Variables    |            | F3     |          |               |         |      |   |  |      |     |
| Symbol                                                                                                    | S MetaQu   | uotes Langua | age Editor | F4     |          |               |         |      |   |  |      |     |
| XAUUSD                                                                                                    |            |              | -          | 01.0   | h        |               |         |      |   |  |      |     |
| EURUSD                                                                                                    | Options    | ;            |            | Ctrl+0 |          |               |         |      |   |  |      |     |
| GBPUSD                                                                                                    | 0.66074    | 0.66001      | 7          |        |          |               |         |      |   |  |      |     |
|                                                                                                    | 1 22054    | 1 22061      | 7          |        |          |               |         |      |   |  |      |     |
|                                                                                                    | 0.86600    | 0.86600      | 0          |        |          |               |         |      |   |  |      |     |
|                                                                                                    | 141 963    | 141 970      | 7          |        |          |               |         |      |   |  |      |     |
| Symbols 1                                                                                                    | ick Chart  |              | <u> </u>   |        |          |               |         |      |   |  |      |     |
| by instar                                                                                                    | ick churt  |              |            |        |          |               |         |      |   |  |      |     |
| MetaTrade                                                                                                    | r 4        |              |            |        |          |               |         |      |   |  |      |     |
| Accou                                                                                                    | nts        |              |            |        |          |               |         |      |   |  |      |     |
|                                                                                                    | tors       |              |            |        |          |               |         |      |   |  |      |     |
|                                                                                                    |            |              |            |        |          |               |         |      |   |  |      |     |
| Indicat                                                                                                    | Advisors   |              |            |        |          |               |         |      |   |  |      |     |
| indicat<br>indicat<br>indicat<br>indicat<br>indicat<br>indicat<br>indicat<br>indicat<br>indicat<br>indicat<br>indicat<br>indicat<br>indicat<br>indicat<br>indicat<br>indicat                                                                                                    | Advisors   |              |            |        |          |               |         |      |   |  |      |     |
| Indicat Indicat Image: Second state of the second state of the secon | Advisors   |              |            |        |          |               |         |      |   |  |      |     |
|                                                                                                    | Advisors   |              |            |        |          |               |         |      |   |  |      |     |
|                                                                                                    | Advisors   |              |            |        |          |               |         |      |   |  |      |     |
|                                                                                                    | Advisors   |              |            |        |          |               |         |      |   |  |      |     |
| Gommon                                                                                                    | Advisors   |              |            |        |          |               |         |      |   |  |      |     |

## งอลิทธิ์ใช้งาน EA

เลือก Tap 'Expert Advisors'
เลือกเครื่องหมายถูก ตามตัวอย่าง
เลือก '+' เพื่อเพิ่ม link 'http://bigd-investor. top'
กดปุ่ม 'OK'

**BigD Investor** 

|              | Events                                        |                                    |                               | Commity                                         | <b>N</b>        | Signals |     |
|--------------|-----------------------------------------------|------------------------------------|-------------------------------|-------------------------------------------------|-----------------|---------|-----|
| Server       | Charts                                        | Objects                            | Trade                         | Expert Advisors                                 | Notifications   | Email   | FTP |
|              | Disable autom<br>Disable autom                | nated trading v<br>nated trading v | when the prof<br>when the cha | ile has been changed<br>its symbol or period ha | as been changed |         |     |
| Ilon 🕑 Allon | w DLL imports<br>w WebReque                   | est for listed U                   | RL:                           | lable only for trasted a                        | ppicationsy     |         |     |
| Ilon         | w DLL import:<br>w WebReque<br>http://bigd-ir | est for listed U                   | RL:                           |                                                 |                 |         |     |

## Link สำหรับ Download file

### EA Resource file: <u>https://drive.google.com/file/d/17GNQd16rxpzgY0P7\_3PS2</u> <u>jeyNDl74f98/view</u>

| ชื่อ        | แก้ไขล่าสุด | ขนาดไฟล์ |
|-------------|-------------|----------|
| EA_Resource | 270         | 81 KB    |

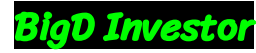

- Uncompress file ที่ download มา ข้างในมี folder
  - MQL4

**BigD Investor** 

- profiles
- Copy ทั้ง 2 folder

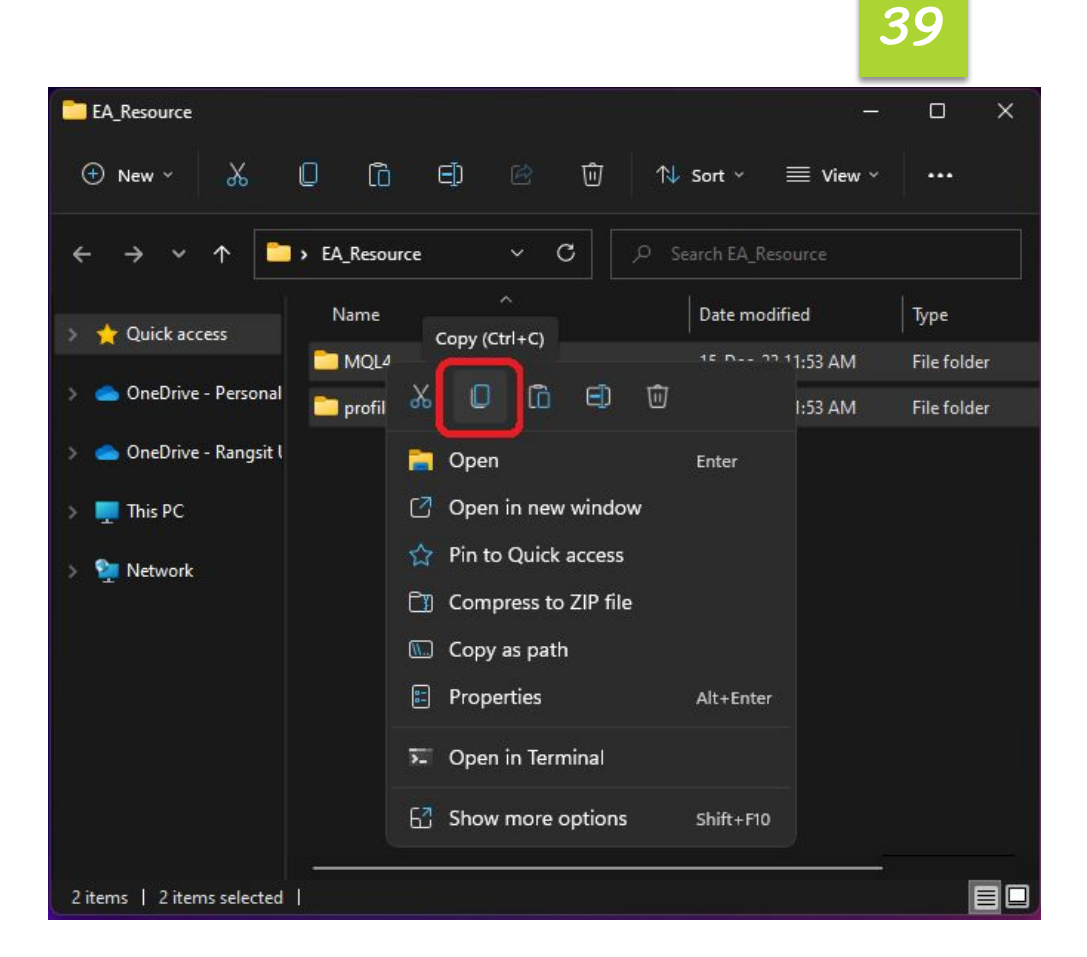

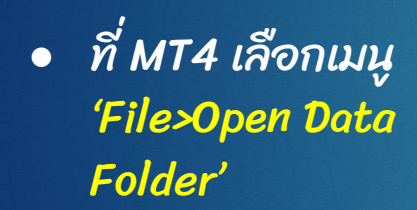

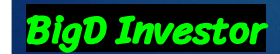

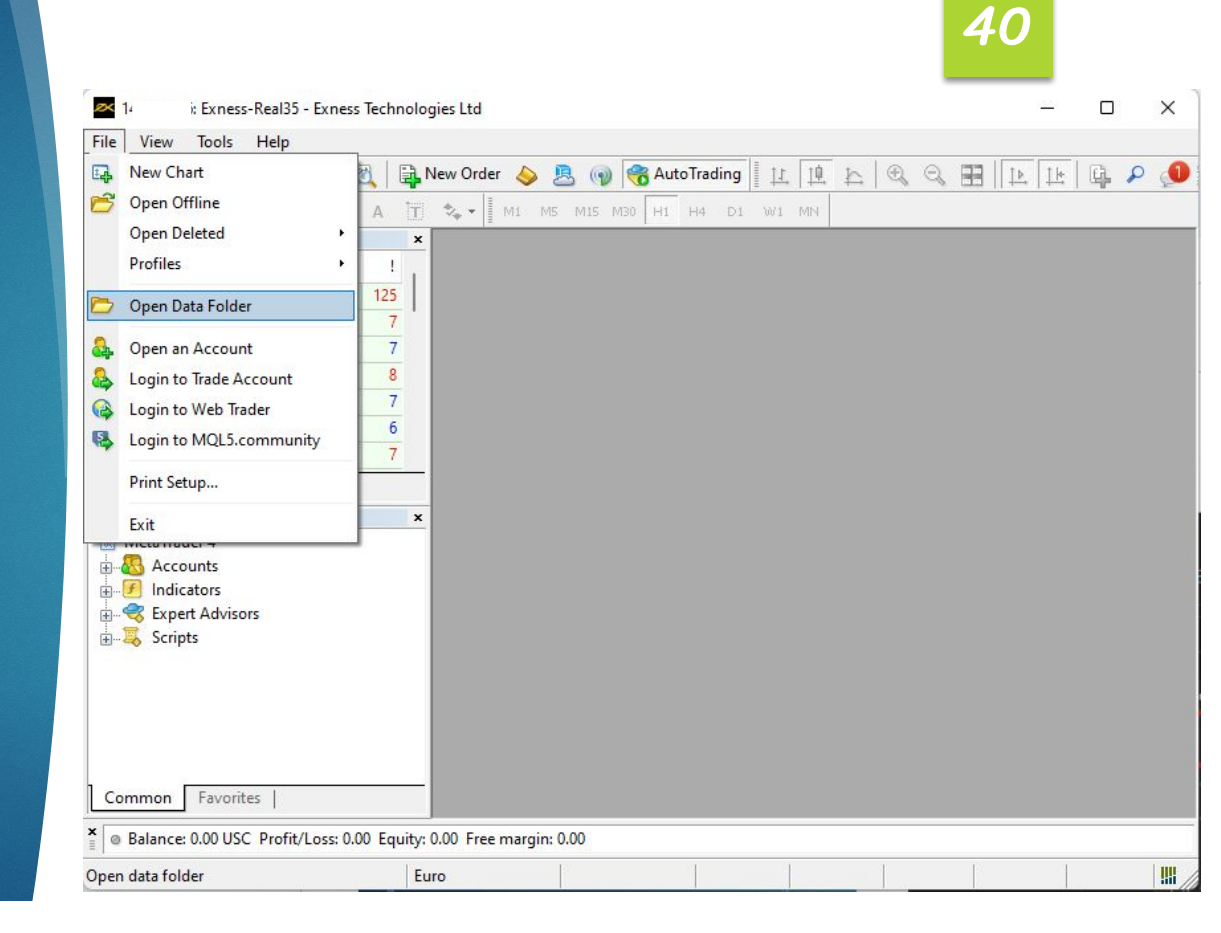

 ที่ folder 'Data' นำ folder ที่ copy มา<u>วาง</u> <u>ทับ</u> (paste)
 ปิดและเปิด MT4 ใหม่ 1

รอบ

**BigD Investor** 

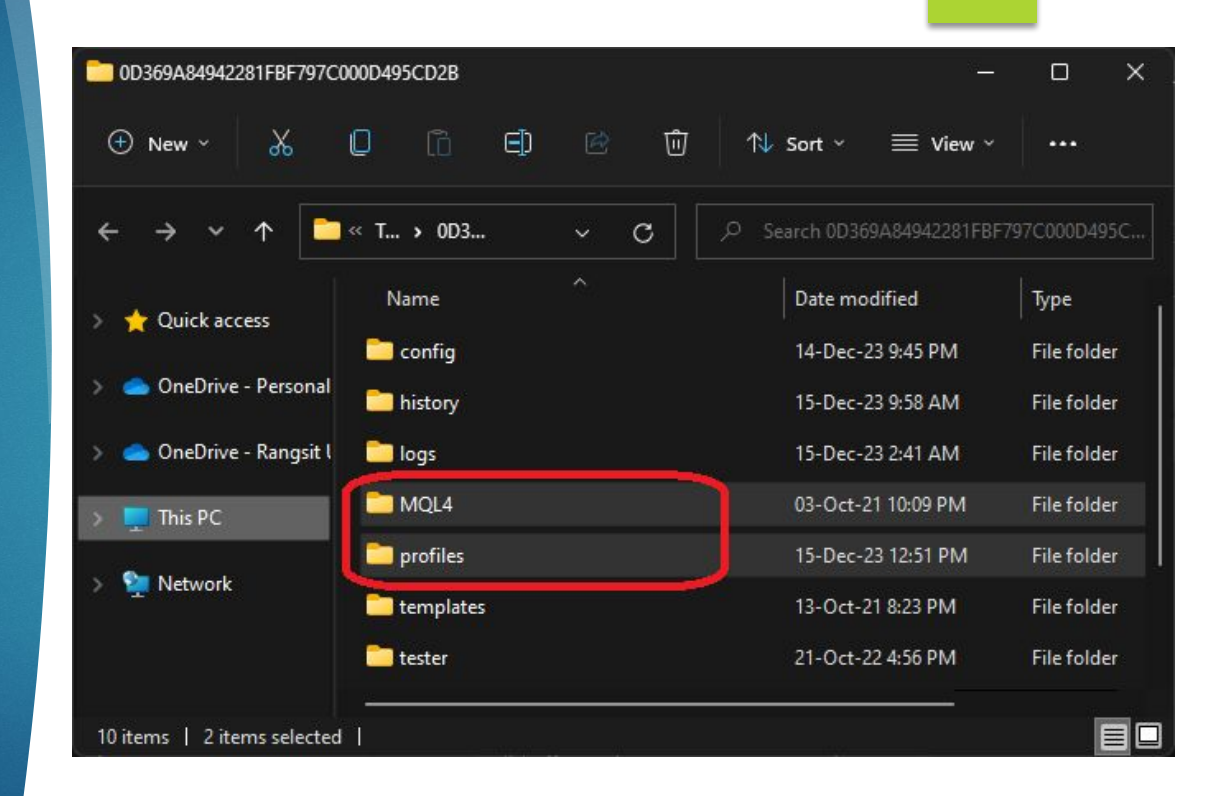

- กดปุ่มเพื่อหยุด 'Auto Trading'
- Click 'profiles' เลือก 'BigD\_Exness\_cent\_R eal\_First\_Registation'

BiaD Investor

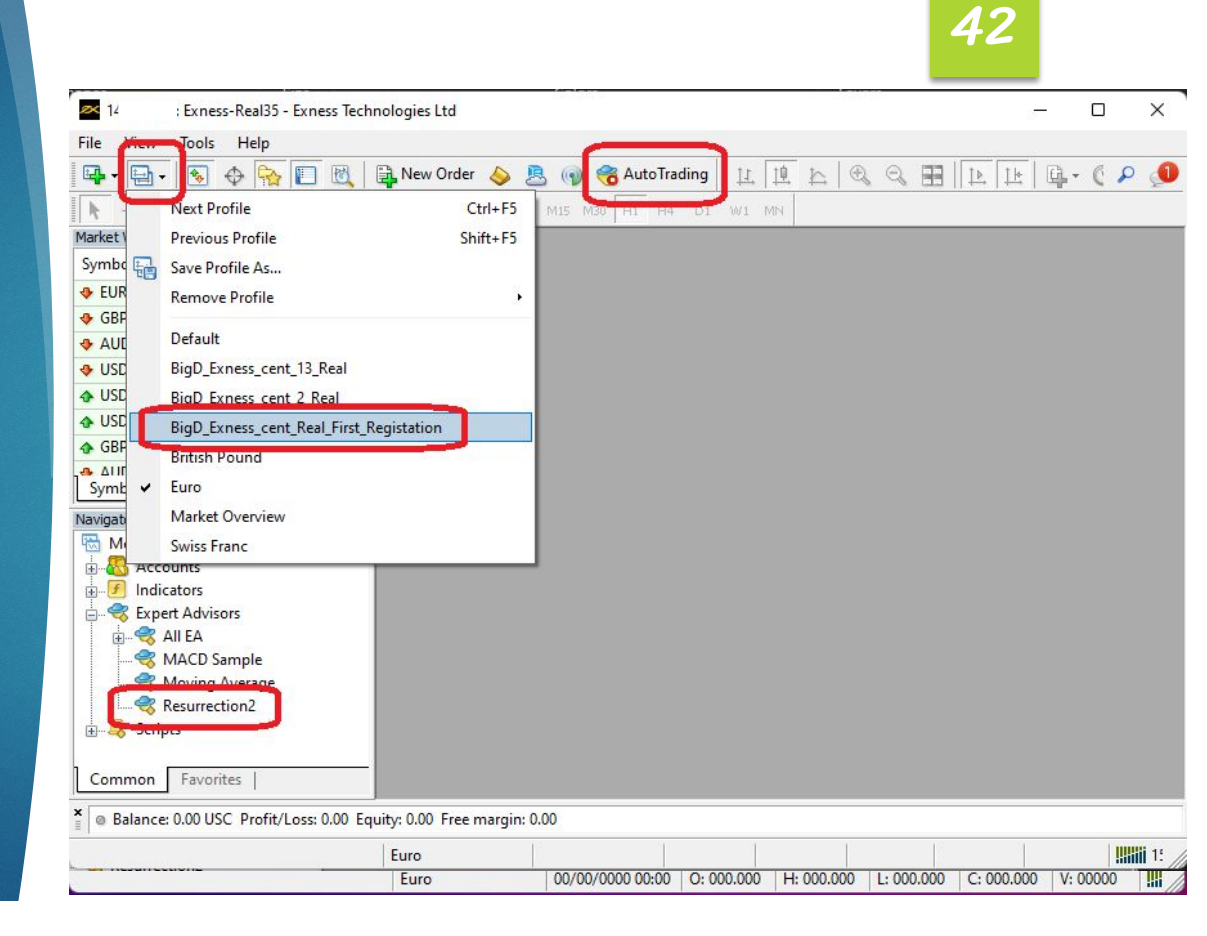

 ถ้าไม่ติดปัญหาใดๆ สามารถฝากเงินเข้า บัญชี
 เมื่อเงินเข้าบัญชีแล้ว กด ปุ่ม 'Auto Trading' เพื่อให้ EA ทำงาน

**BigD** Investor

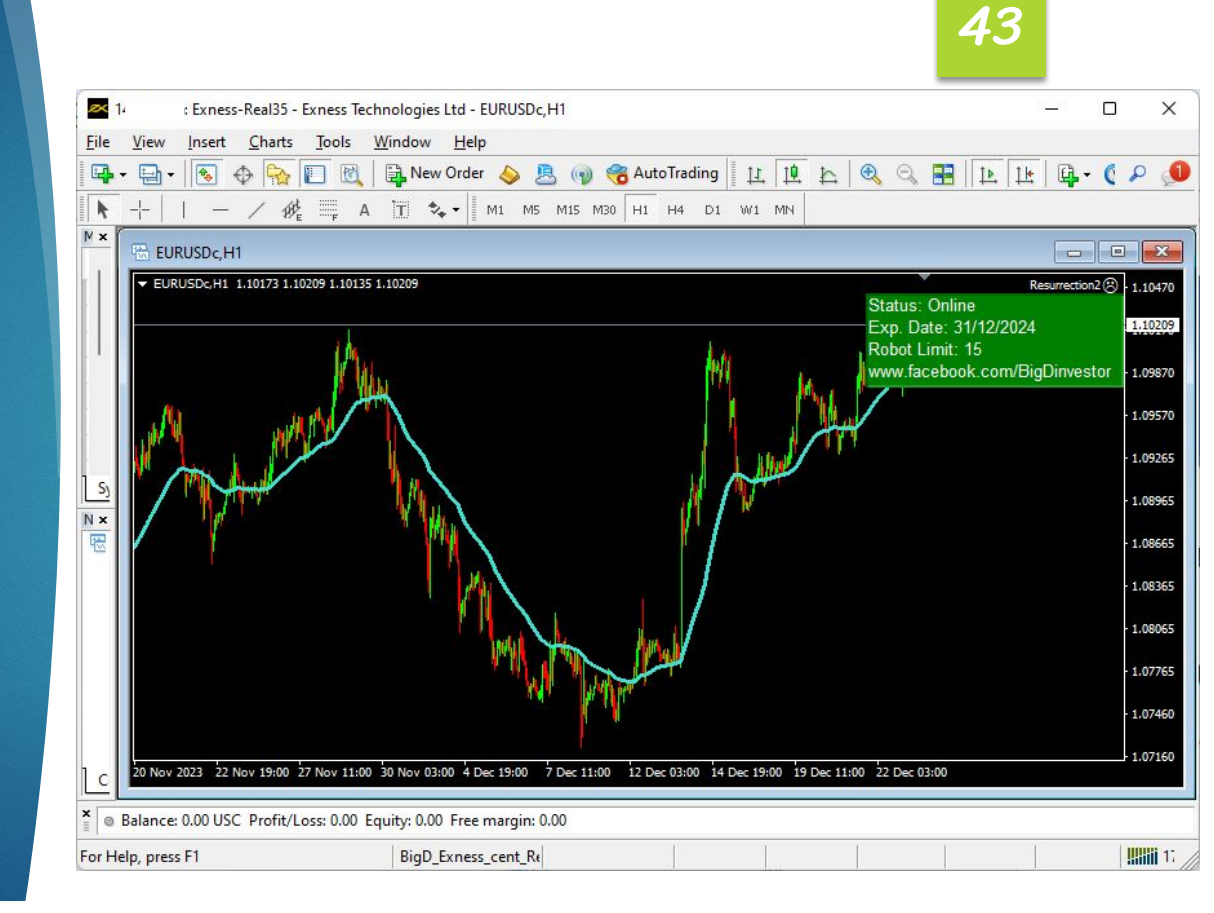

- สำหรับการเทรดเต็มรูป แบบ
- Click 'profiles' เลือก 'BigD\_Exness\_cent\_13 \_Real'

**BigD** Investor

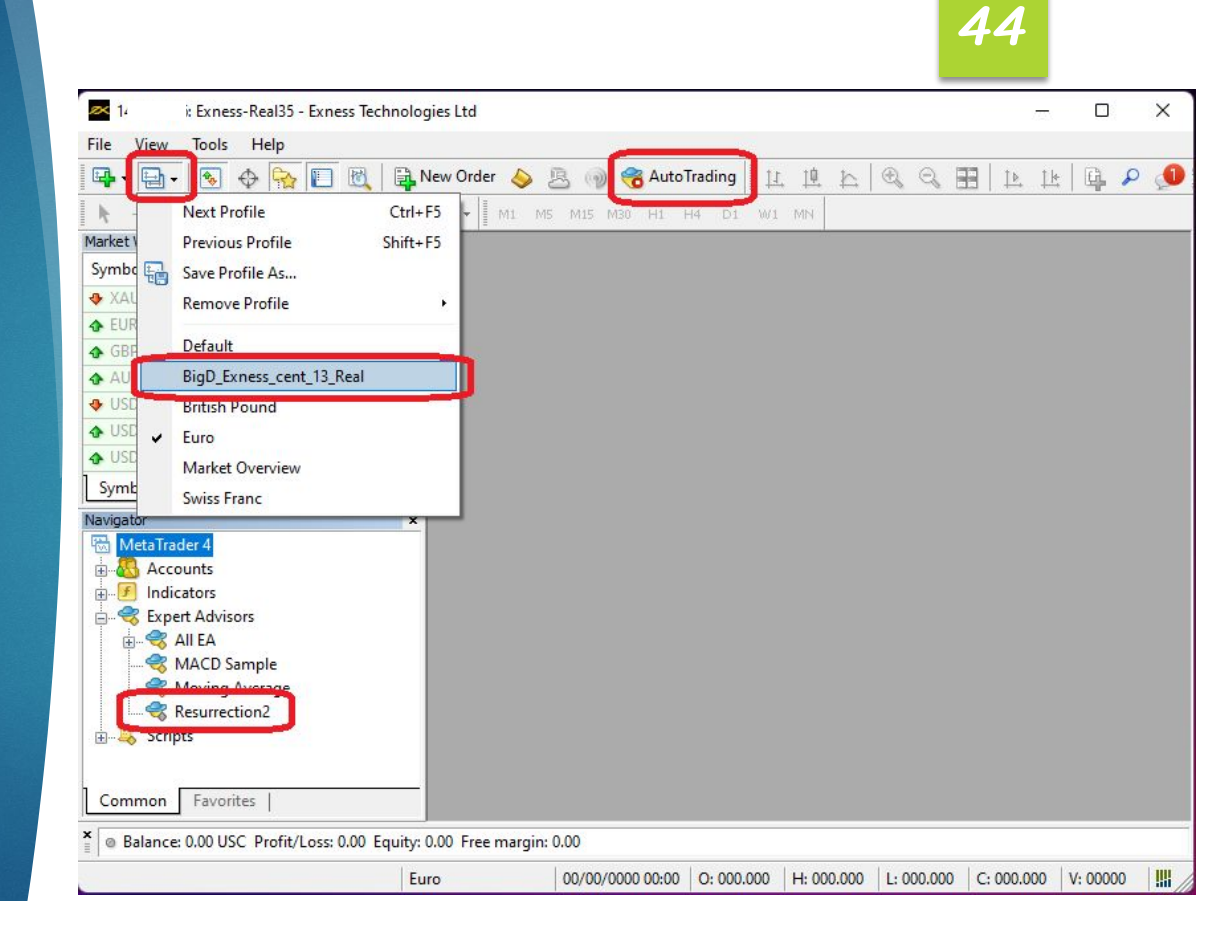

 ถ้าไม่ติดปัญหาใดๆ สามารถฝากเงินเข้า บัญชี
 เมื่อเงินเข้าบัญชีแล้ว กด ปุ่ม 'Auto Trading' เพื่อให้ EA ทำงาน

**BigD** Investor

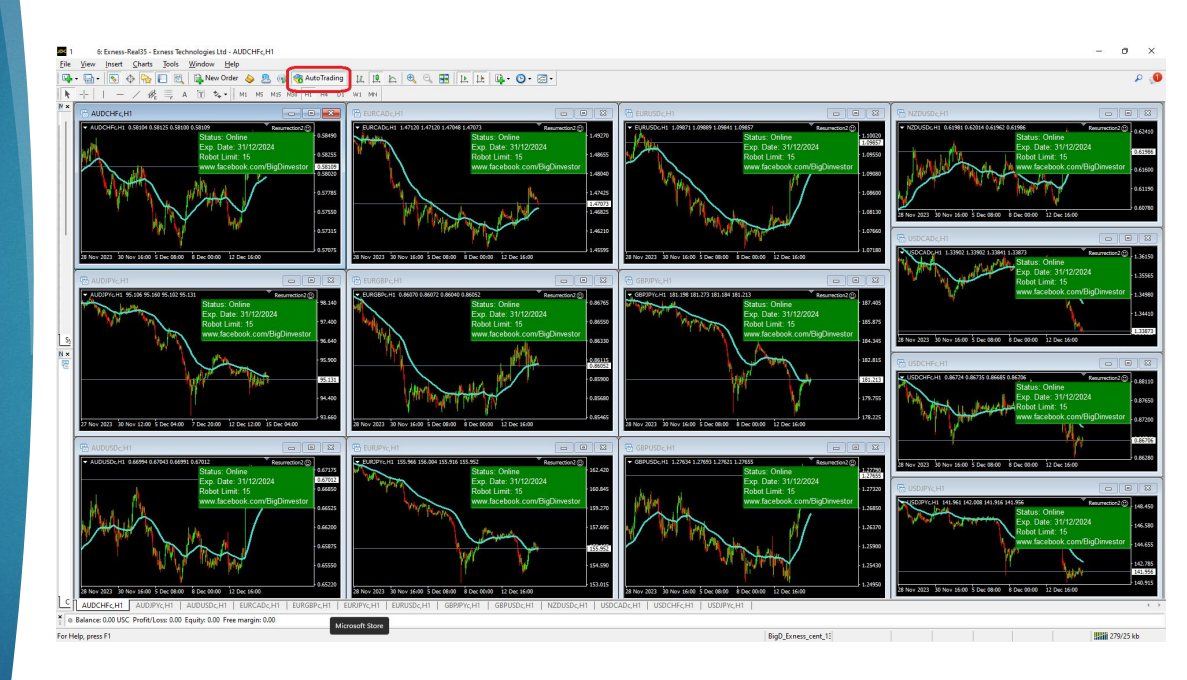

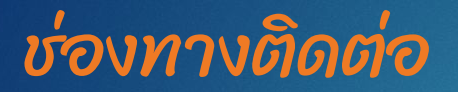

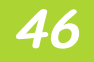

Email: <u>bigd.investor@gmail.com</u>

พร้อมแจ้งหมายเลขบัญชี MT4

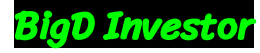

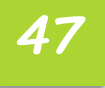

# หมายเหตุ

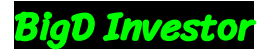

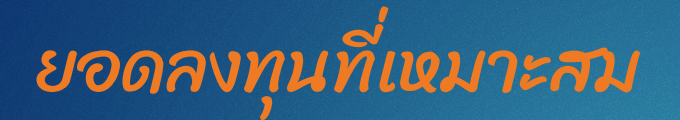

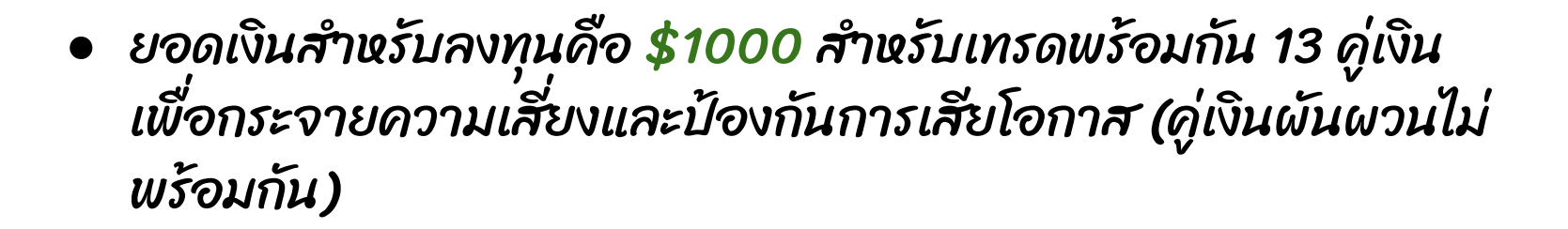

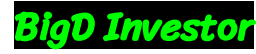

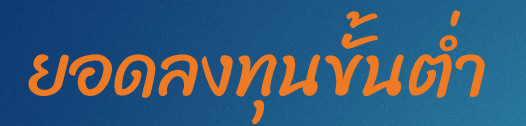

 สามารถลงทุนขั้นต่ำได้ที่ \$100 ต่อ 1 คู่เงิน แต่อาจจะมีความเสี่ยง เพิ่มขึ้นและเสียโอกาสในการทำกำไรในคู่เงินอื่น

**49** 

 ถ้าต้องการเทรดคู่เงินพร้อมกัน 2 คู่ แนะนำลงทุน \$200 และ กำหนด parameter 'NumberOfRobot' ให้เป็น 2 เท่ากับจำนวนคู่ เงิน

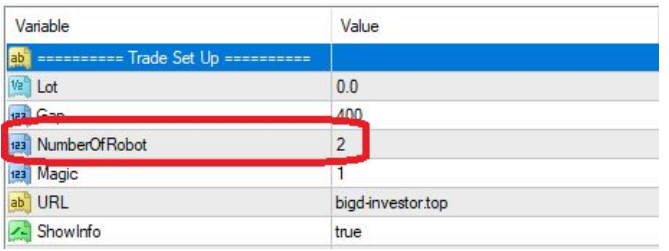

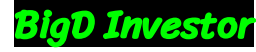

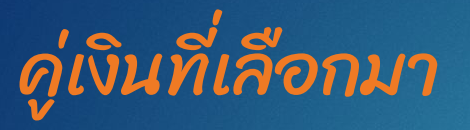

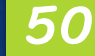

- คู่เงินทั้ง 13 คู่ พิจารณาจากค่า spread ที่ต่ำ
   ผลจากการ Back test เลือกจาก parameter ที่ให้ค่า DD (ความ เสียง) ที่ต่ำ

อย่างไรก็ตาม, เรายังสามารถทดสอบ Back test กับคู่เงินอื่นๆ นอกเหนือจากนี้โดยการปรับค่า parameter เพื่อให้การเทรดเป็นไปตาม ดวามเหมาะสมที่สูงขึ้น

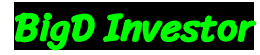

## Parameter Setting

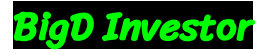

## Trade Set Up

| ab ======== Trade Set Up ======= |                   |
|----------------------------------|-------------------|
| Va Lot                           | 0.01              |
| 😥 Gap                            | 100               |
| NumberOfRobot                    | 1                 |
| Magic                            | 1                 |
| ab URL                           | bigd-investor.top |
| 🙈 ShowInfo                       | true              |

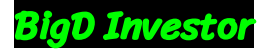

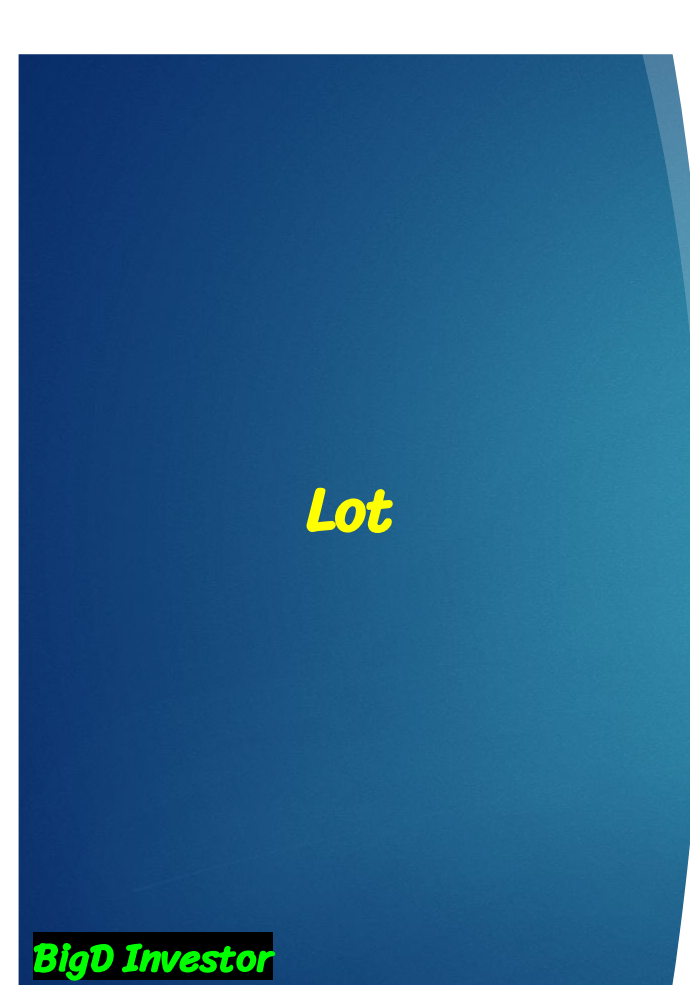

ใช้ค่า lot เพื่อกำหนดขนาดของออร์เดอร์

53

 หากค่าถูกกำหนดเป็น 0.0 จะทำให้ระบบ คำนวณขนาด lot โดยอัตโนมัติ ใช้ควบคู่กับ patameter 'NumberOfRobot'

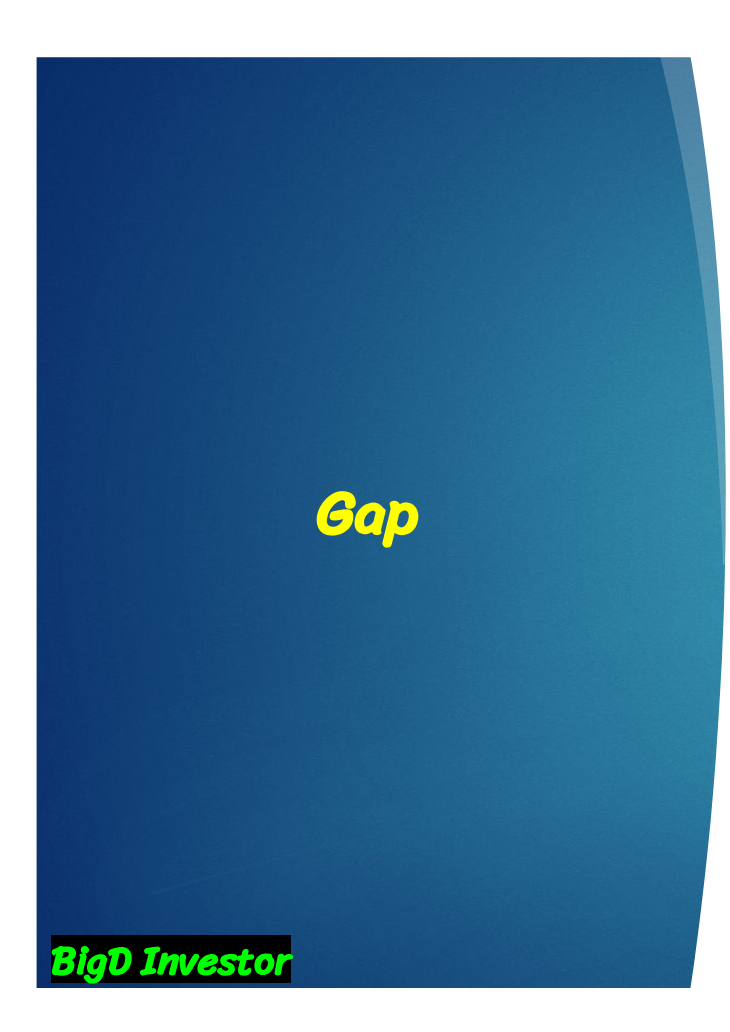

 ใช้เพื่อกำหนดระยะห่าง ที่จะใช้ในการปิดออ ร์เดอร์เพื่อทำกำไร และมีหน่วยเป็น pip

## NumberOfRobot

aD Investor

 ใช้ร่วมกับ parameter 'Lot' ที่ถูกตั้งค่าเป็น 0.0 เพื่อกำหนดขนาดของ lot โดยอัตโนมัติ ในการ เปิดออร์เดอร์

- ค่าที่กำหนดคือจำนวนกราฟที่ EA นี้กำลังใช้งาน หากต้องการเทรดพร้อมกันบน 2 คู่เงิน ให้ตั้งค่า 'NumberOfRobot' เป็น 2 ทั้ง 2 กราฟ
- หมายเหตุ: หากใช้สำหรับการเทรดทอง ให้เพิ่ม ด่าเป็น 10 เท่า ในกรณีที่ทำเทรดดู่เงินพร้อม ทอง (2 กราฟ) ให้ตั้งค่า 2 สำหรับดู่เงินและ 20 สำหรับทอง

### Magic

 ใช้เพื่อแยกการควบคุมของ EA ในกรณีที่มี การเทรดคู่เงินเดียวกันบนหลายกราฟ แต่มี การกำหนด parameter หรือ timeframe ที่ แตกต่างกัน

56

 ให้กำหนดค่า Magic ในแต่ละกราฟให้<u>ไม่ซ้ำ</u> <u>กัน</u> เช่น กราฟแรกค่า Magic เป็น 1 และ กราฟที่สองค่า Magic เป็น 2

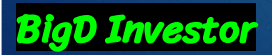

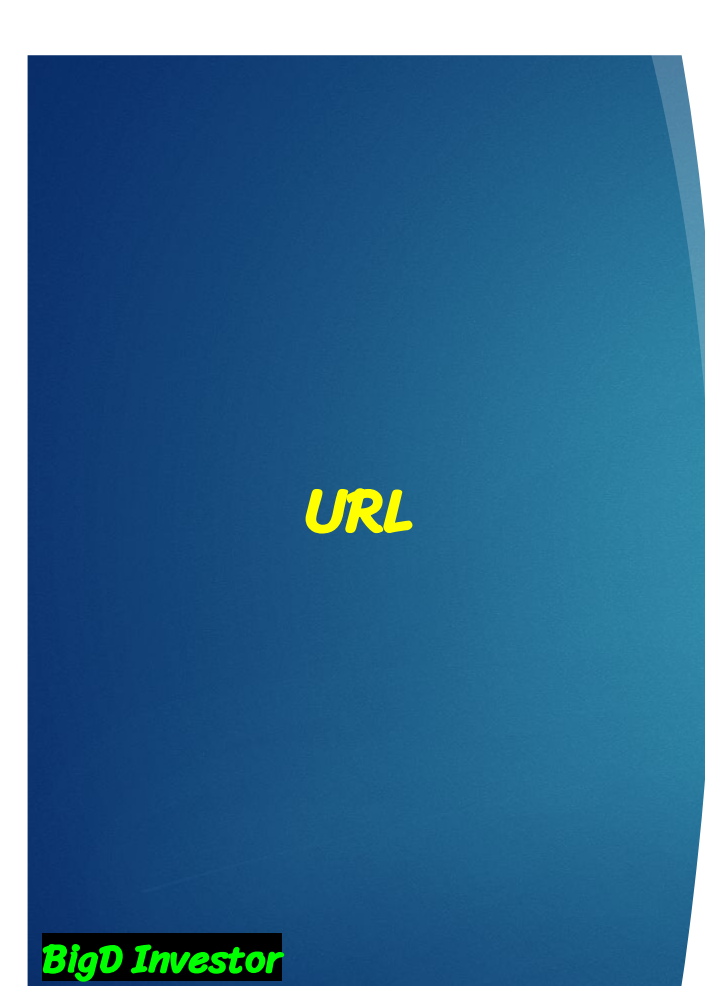

9ชัตั้งค่าเพื่อเชื่อมต่อกับเซิร์ฟเวอร์ ให้ตั้งค่า
 เป็น 'bigd-investor.top'

## ShowInfo

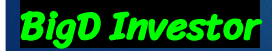

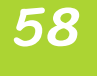

 ใช้เพื่อแสดงสถานะของ EA บนกราฟ หาก ไม่ต้องการให้แสดง ให้ตั้งค่าเป็น false

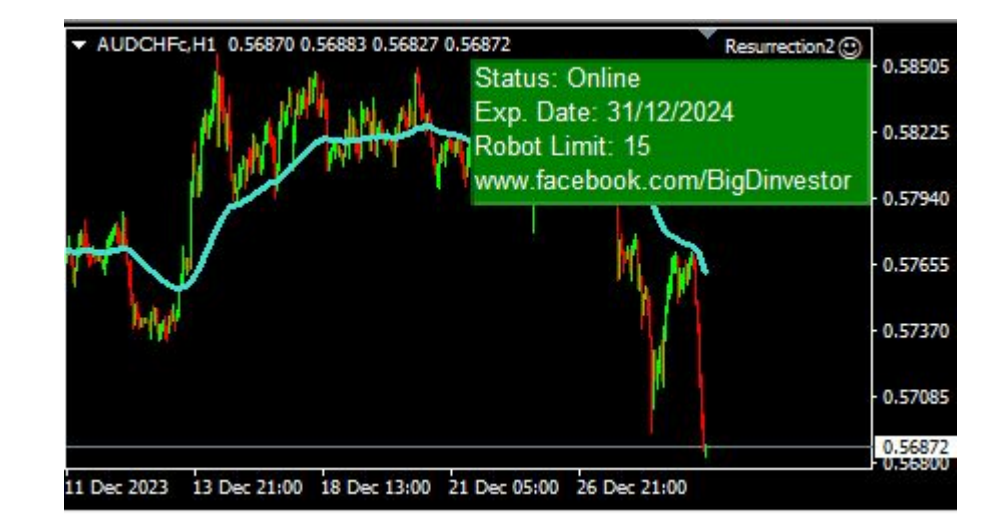

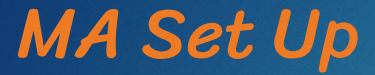

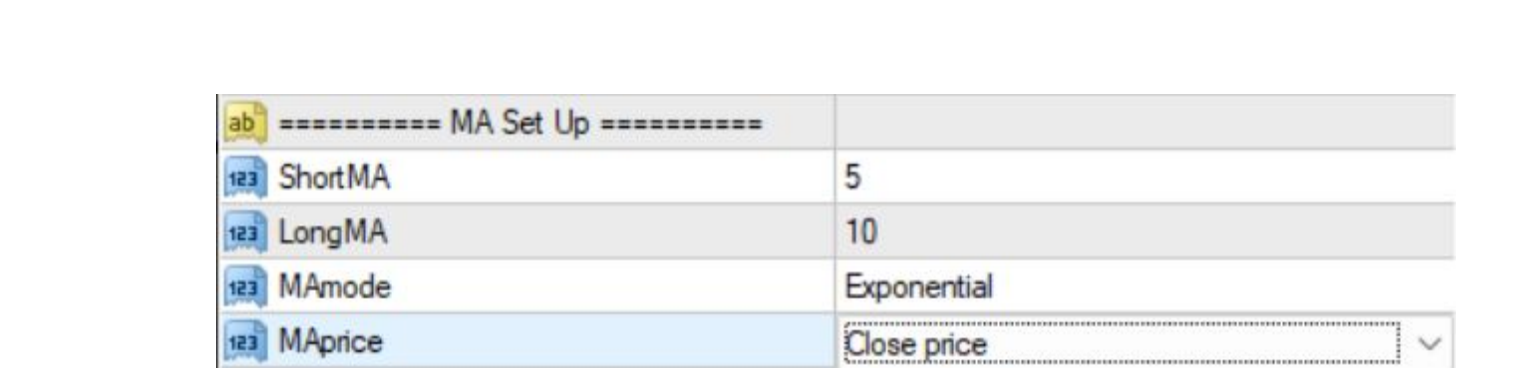

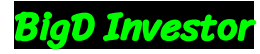

## **ShortMA**

 EA ใช้ Moving Average Crossover เป็น พื้นฐานในการออกออเดอร์

60

 ShortMA คือจำนวนแท่งเทียนที่ใช้ในการ คำนวณ Moving Average ระยะสั้น

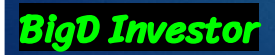

## LongMA

- EA ใช้ Moving Average Crossover เป็น พื้นฐานในการออกออเดอร์
- LongMA คือจำนวนแท่งเทียนที่ใช้ในการ ดำนวณ Moving Average ระยะยาว

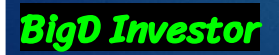

## MAmode

 MAmode คือวิธีที่ใช้ในการคำนวณ Moving Average

62

 เมื่อคลิกที่รายการเลือก จะแสดงตัวเลือก ของวิธีการคำนวณแบบต่าง ๆ ให้เลือก

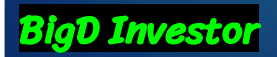

## MAprice

- MAprice คือราคาที่ใช้ในการคำนวณ Moving Average
- เมื่อคลิกที่รายการเลือก จะแสดงตัวเลือก ของราคาแบบต่าง ๆ ให้เลือกในกระบวนการ คำนวณ

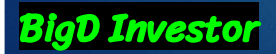

## Swap Time Set Up

| ab ======== Swap Time Set Up ====== |      |
|-------------------------------------|------|
| Swap Account                        | true |

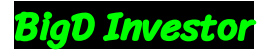

### SwapAccount

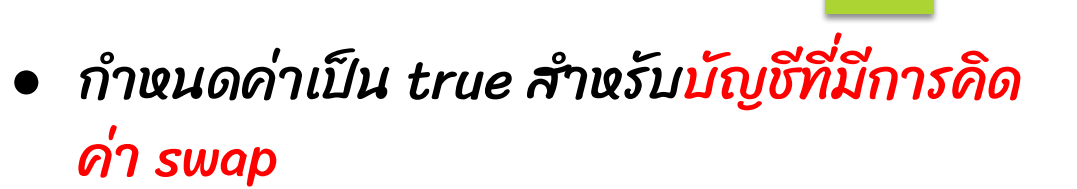

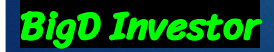

## Swam Set Up

| ab ======= Swam Set Up ======= |       |
|--------------------------------|-------|
| SwamAttack                     | false |
| NumberOfSwam                   | 5     |

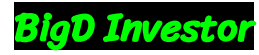

## SwamAttack

Investor

 เมื่อกำหนดค่าเป็น true จะถูกใช้ในการ สร้าง pending order จะใช้ควบคู่กับ parameter 'NumberOfSwam'

67

 เมื่อกำหนดค่าเป็น false จะถูกใช้ในการ สร้าง order โดยมีการกำหนด Take Profit

### NumberOfSwam

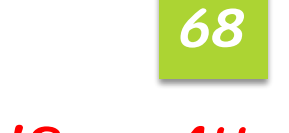

- จะใช้ควบคู่กับ parameter 'SwamAttack' ที่กำหนดค่าเป็น true
- ใช้กำหนดจำนวณ pending order

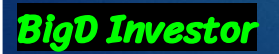